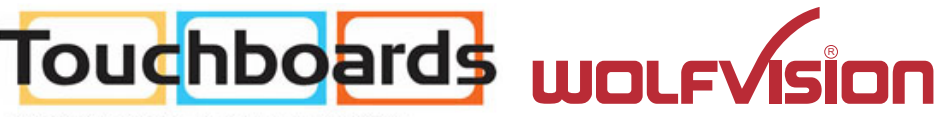

205 Westwood Ave, Long Branch, NJ 07740 Phone: 866-94 BOARDS (26273) / (732)-222-1511 Fax: (732)-222-7088 | E-mail: sales@touchboards.com

# INSTRUCTIONS BEDIENUNGSANLEITUNG VZ-C3D

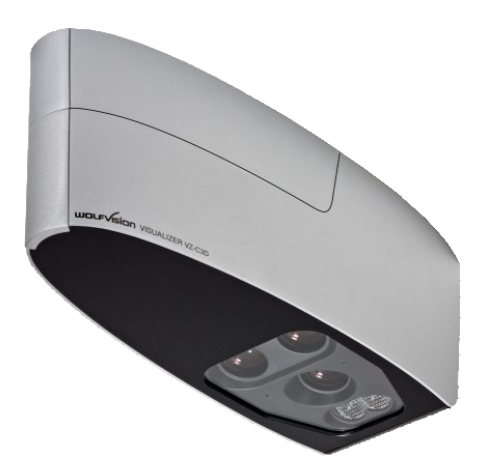

# **ENGLISH / DEUTSCH**

Check out our Internet Homepage for additional information www.wolfvision.com/support

# Precautions

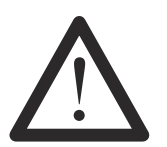

## WARNING!

Risk of electric shock Dangerous voltage inside

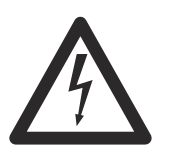

ENGLISH

CAUTION Double pole / neutral fusing. ATTENTION Double pôle / fible sur le neutre

N

# Please observe the following:

CAUTION! INSTALLATION AND SERVICING OF THE VISUALIZER MUST BE PERFORMED BY QUALIFIED SERVICE/INSTALLATION PERSONNEL FOLLOWING THE MANUFACTURER'S INSTALLATION INSTRUCTIONS AND IN COMPLIANCE WITH THE NATIONAL ELECTRIC CODE, ALL LOCAL BUILDING AND SAFETY CODES AND ALL OTHER APPLICABLE CODE PROVISIONS OR REGULATIONS.

USE THIS UNIT ONLY WITH THE CORRECT VOLTAGE AS SHOWN ON THE TYPE LABEL !

DO NOT EXPOSE THE UNIT TO HEAT OR MOISTURE !

PROTECT THE UNIT FROM EXCESSIVE SHOCKS !

USE SECURITY ROPE TO PREVENT IT FROM FALLING DOWN !

Make sure that sufficient air circulation for cooling the unit is possible (ventilation slots on top of the unit)!

If there is any abnormality (abnormal noise, smell, smoke etc.) disconnect the unit from mains immediately and contact your Visualizer dealer!

Do not use a damaged power cord. This may cause short circuits or electrical shocks!

To prevent danger, do not modify the unit or operate without the cover panel firmly in place!

Do not expose the unit to water, metallic objects or any flammable material.

Avoid installing the unit in locations exposed to strong magnetic fields or electrical currents.

Avoid installing the unit in environments where there is radiation. This could cause monitor image distortion or damage to the camera sensor.

Do not pull the plug from the power socket with wet hands!

If the unit is not used for a long time, disconnect it from mains!

# Precautions for LED light according EN62471:

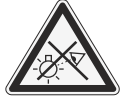

LED lighting system - Do not stare into beam! Do not modify the LED lighting system! Do not view the light beam with optical instruments! Ne pas regarder dans l'objectif lorsque le visualiseur est en marche!

# Precautions for the laser pointer:

Laser light - Do not stare into beam! Do not modify the laser! Do not view the laser beam with optical instruments!

Information for laser pointer FDA accession number: 9912688-00 This device complies with 21 CFR 1040.10 and 1040.11

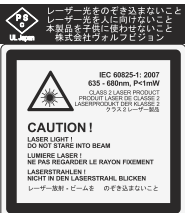

**Technical data:**  $\lambda = 635 - 680$ nm P < 1mW  $\Theta \le 2$ mrad

This label will be found on the underneath of the remote control.

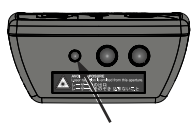

The laser beam exits the remote control through the smaller (left) opening on the front.

# Approval

Marks on the unit:

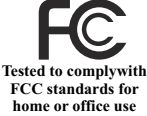

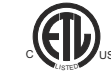

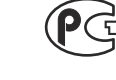

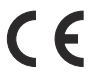

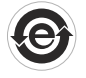

#### FCC information:

This device complies with part 15 of the FCC rules. Operation is subject to the following two conditions: (1) this device may not cause harmful interference, and (2) this device must accept any interference received, including interference that may cause undesired operation.

#### Note:

This equipment has been tested and found to comply with the limits for a class B digital device, pursuant to part 15 of the FCC rules.

#### Information to user:

The user manual or instruction manual for an intentional or unintentional radiator shall caution the user that changes or modifications not expressly approved by the party responsible for compliance could void the user's authority to operate the equipment.

This product is built according to Directive EMC and to Directive electrical equipment. Inspections, tests and evaluation are according to UL 60950. CSA 22.22-60950 Inspections, tests and evaluation are according to the CB-Scheme Inspections, tests and evaluation are according to the PCT-Scheme

### **Worldwide Patents**

| EU 0 362 737      | KR 128059    |
|-------------------|--------------|
| DE P58907684.1-08 | US 5,027,219 |
| CN 89107780.4     | EU 0 987 874 |
| JP 1725033        | JP 3 544 900 |
|                   |              |

AU 765617 CN ZL99118847.0 and others

### **Copyright Information**

Copyright © by WolfVision. All rights reserved.

WolfVision, Wofu Vision and 沃 福 视 讯 are registered trademarks of WolfVision Holding AG, Austria.

No part of this document may be copied, reproduced, or transmitted by any means, without prior written permission from WolfVision. Except documentation kept by the purchaser for backup purposes.

In the interest of continuing product improvement, WolfVision reserves the right to change product specifications without notice.

Information in this document may change without notice.

Disclaimer: WolfVision shall not be liable for technical or editorial errors or omissions.

The units are "MADE IN EU/AUSTRIA"

Printed in Austria, October 2013

### **Components of the Visualizer**

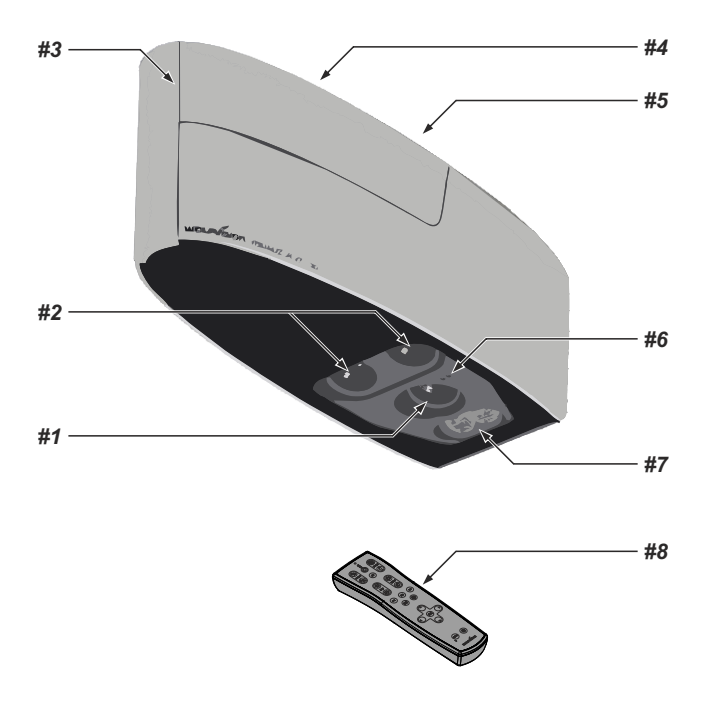

- #1 Lens for synchronized Lightfield
- #2 Camera lenses two identical camera systems for stereoscopic effect (twin cameras)
- **#3** Cover to hide cable run and ceiling mount (pull up carefully, secured with cable rope)
- #4 Connectors and Main Switch (behind the cover, as shown on next page)
- #5 Adapter Ceiling Mount to attach the Visualizer to the ceiling mount (see Installation Manual)
- #6 Power Indication LED (see page 6) and IR-receiver (see page 11)
- **#7** Ambient Light (see page 8)
- #8 IR-remote control (see pages 4, 5 and 14)

### Connectors and Main Switch (#4)

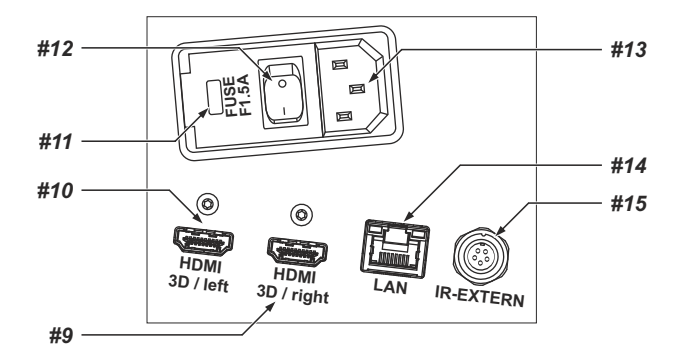

- #9 HDMI Right output (see page 12)
- #10 HDMI Left output (see page 12)
- **#11** Fuses (see page 14)
- #12 Main Power Switch
- #13 Power connection to mains (multirange from 100 to 240VAC)
- #14 LAN port 10/100 Tbase (see page 11)
- #15 IR-EXTERN input for additional IR-sensor (see page 11)

### Infrared Remote Control (#8)

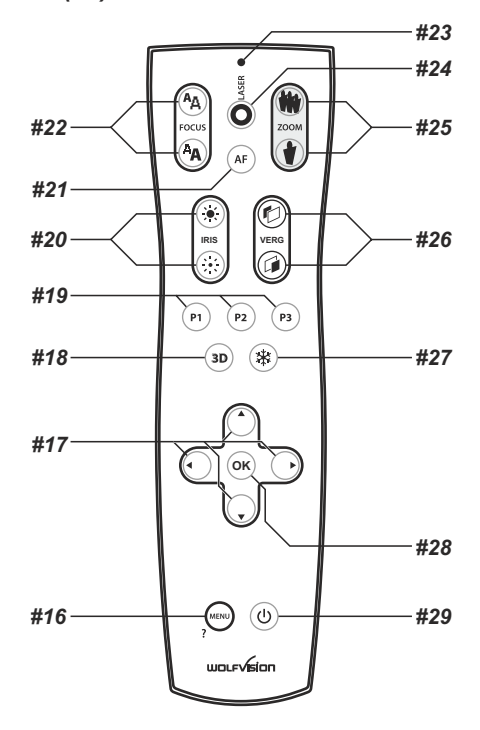

# Keys on the IR-Remote Control

#### #16 MENU key

Pressing MENU key activates the on-screen menu (see page 13).

#### #17 MENU NAVIGATION keys

For navigating through the on-screen menu (see page 13).

#### #18 3D key

To toggle image output between different 3D/2D modes (see page 12).

#### #19 PRESET keys (programmable settings)

For storing a preset, press one of the PRESET keys for more than 2 seconds. For recalling a preset, press the PRESET key quickly (see page 9).

#### #20 Manual IRIS keys (brightness adjustment)

When the IRIS keys are pressed, the Visualizer switches off the auto iris function. The next time the ZOOM keys are used the auto iris is switched on again (see page 9).

For specialists: The behaviour of the iris can be changed in the on-screen menu. The overall iris level can be changed in the on-screen menu (see page 13).

#### #21 AUTO FOCUS (AF) key

Pressing this key activates the Auto Focus (see page 9).

#### #22 Manual FOCUS keys

For focusing the picture (see page 9).

#### #23 LASER POINTER indication LED

Indicates active Laser LED.

#### #24 LASER POINTER key

Important: Do not stare directly into the laser beam. This is hazardous for your eyes!

#### #25 ZOOM keys

Using the ZOOM keys also switches auto iris on again.

#### #26 VERG keys

To adjust the (Con)vergence / deepth of the 3D effect (see page 12).

#### #27 FREEZE key

Freezes the current image (see page 9).

#### #28 OK key (Enter)

To confirm menu settings and to enter menu sub menus (see page 13).

#### #29 POWER key

Pressing this key switches the unit on and off. When switching on the unit, the Visualizer runs the power-on preset.

### **Different IR Codes**

If you want to work with more than one Visualizer in the same room, the units should be set to different infrared codes, in order to control them all individually.

The IR code of the Visualizer has to match the code of the remote control.

To change the IR code, enter the on-screen menu, go to "Advanced Settings / Miscellaneous Settings" and set the "IR Code" to A, B, C or D (code A is default). To change the IR code on the remote control, simultaneously press **PRESET 1**, **PRESET 2** (#19) and **ZOOM TELE** (#25). Each time this key combination is used, the code switches from A to B, C, D ... A... in the given order.

For resetting the remote control to code A, simultaneously press **PRESET 1**, **PRESET 2** and **ZOOM WIDE**. The LED shows the selected code (it flashes one time for code A, two times for code B, three times for code C and four times for code D).

# **Basic Preparations**

- 1. Connect the power cable to the unit and plug it in (#13)
- 2. Connect a 3D viewing monitor or a 3D projector to the outputs of the Visualizer
- For choosing the right output mode please see page 12!
- 3. Turn the main power switch (#12) on the unit to "I". The power indication LED on the unit is illuminated. red for StandBy and green for fully powered-up.
- 4. By default, the Visualizer will be fully powered-up when mains is supplied.
- When the default behaviour is changed by the user, press the POWER key (#29) on the remote control.
- 5. The Visualizer now runs the "power-on preset".

#### Power-on preset:

Automatically zooms to a middle zoom position, focuses on the working surface and activates the auto iris (the pick-up size is dependent on the mounting height of the Visualizer).

As soon as the Power Indication LED is green and stays illuminated, you can start working with the Visualizer. The behavior of the unit once the power has been supplied or after the POWER key has been pressed can be changed in the unit's on-screen menu (see page 13).

# Operating the Visualizer for the first time - Quick Setup Guide

When the Visualizer is switched on the first time, the Quick Setup Guide will be started automatically onscreen (visible on HDMI output). Use the arrow keys to navigate through the menu.

#### The settings are:

#### Language

Select the desired language for the on-screen menu.

#### **Height Adjustment**

It is only necessary to conduct the Height Adjustment procedure once, unless the distance between the Visualizer and working surface is changed.

For usual installations, WolfVision recommends using the function "Auto Height Adjustment". Should the unit be unable to adjust itself (e.g. bright ambient light), please use the "Manual Height Adjustment" instead. The Height Adjustment procedure can be repeated at any time. Just enter the on-screen menu and select Advanced Settings / Height Adjustment.

#### **Ethernet Settings**

The IP-address, Subnet Mask and Gateway IP-address can be set automatically by a DHCP-server or manually.

#### **Power Settings**

The cameras of the Visualizer can be optimized to 50Hz or 60Hz mains frequency to reduce flickering.

#### **Time Settings**

The Visualizer offers the possibility to use the internal clock or an external time server (a time valid time server IP address and internet connection are required).

Note: The Height Adjustment is a one time setup, which must only be performed again if the distance between the Visualizer and table is changed! - *more details in the installation manual* 

# Installation

Please read the installation manual before fixing the assembly to the ceiling.

The size of the smallest and largest image that the unit can pick up is not fixed. This is dependent on the distance between the working surface and the bottom of the Visualizer. The tables in the installation manual show the pick-up sizes in relation to the mounting height:

In extremely high rooms the smallest image the unit can pick-up may not be small enough. In such cases a standard ceiling mount or projector-lift can be used to suspend the Ceiling Visualizer further from the ceiling.

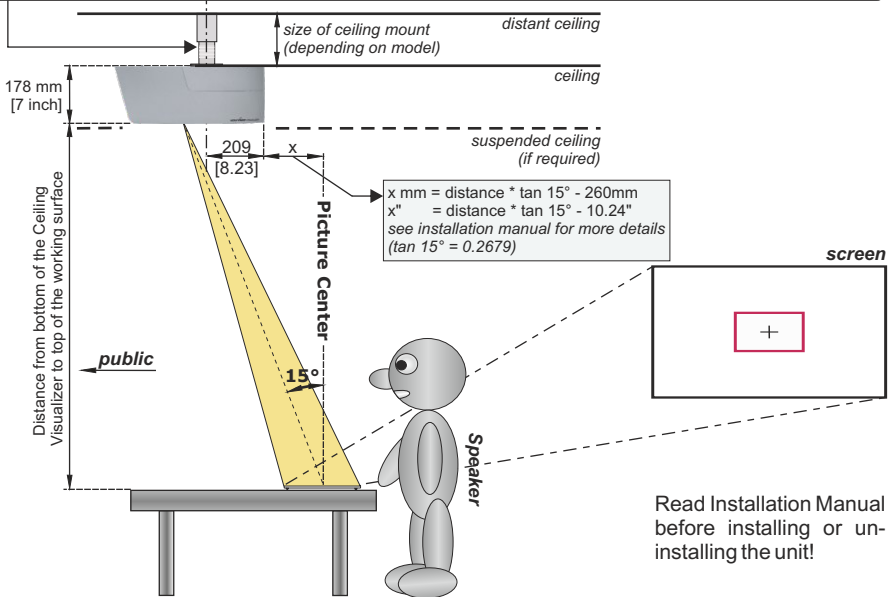

Use the calculation program on WolfVision's internet homepage to calculate the exact position and image sizes:

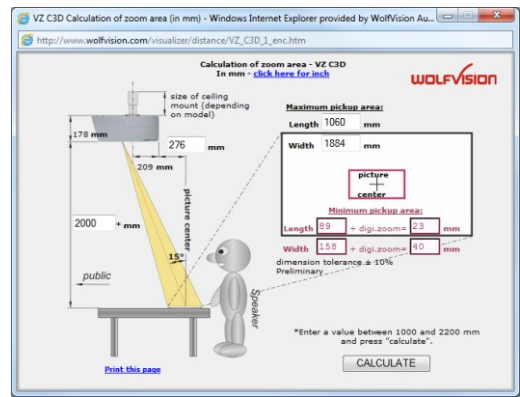

These figures may vary a little in reality, because the position of the focus influences the size. Masking of the monitor or projector should also be taken into consideration (e.g. some units cut off the edges of the picture). Theoretically larger distances than 2200mm (approx. 87") are possible, but the pick-up size would be too large and the light output too low.

www.wolfvision.com/visualizer/index.php/en/distance-calculation

# Synchronized Lightfield

If the top light of the Visualizer is used (default) a synchronized lightfield always marks the pick-up area of the built-in camera on the working surface.

The alignment of this lightfield is made for working on the working surface. Due to the oblique mounting of the cameras and the light projector of the Visualizer, the lightfield shifts to the upper edge of the pick-up area when the distance between the Visualizer and the scanned object is decreased (when capturing tall objects).

This means that the lightfield no longer exactly shows the recorded area. In this case switch off the light of the Visualizer by pressing the assigned PRESET key (*LIGHT*) and work with room light.

# **Ambient Lightfield**

To increase the light intensity on the working area, the Visualizer is equipped with an ambient light. The ambient light cannot mark the pick-up area exactly.

By default, the ambient light will be switched off when zooming to wide at zoom factor x12.

The behavior of the Ambient light can be changed in the on-screen menu (see page 13).

# Shooting Area On The Working Surface

- 1. The **synchronized lightfield** on the working surface marks the pick-up area of the built-in camera. Just place your subject material in the illuminated area. *Please note, the lightfield is slightly bigger than the camera pick-up area due to technical reasons.*
- 2. Select the enlargement required with the ZOOM keys (#25).
- 3. When the image is out of focus, adjust the sharpness with the FOCUS keys (#22).

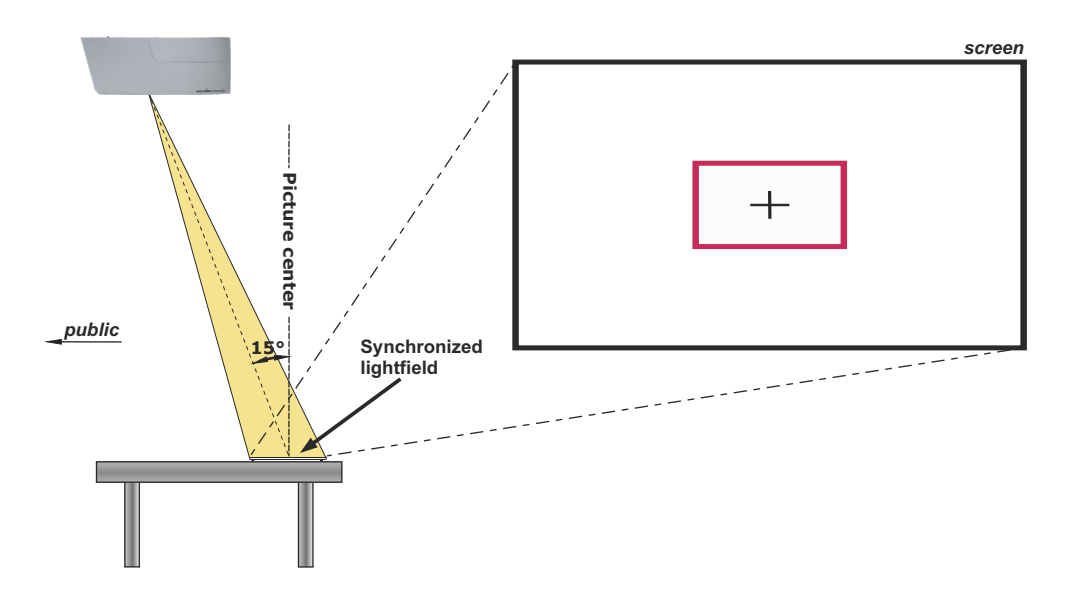

# Focusing / Autofocus

When the Visualizer is turned on the focus automatically adjusts to the object. Please note that objects with very low contrast (like blank sheets of paper) are difficult to focus.

For special applications the autofocus can also be switched off using the on/off switch (#21). The autofocus is also switched off when the manual FOCUS keys (#22) are used.

# **Optical Zoom / Digital Zoom**

Please note that the Visualizer has an **optical 15x zoom**. The digital 4x zoom increases the overall zoom range to a **60x zoom**. The pickup sizes are dependent on distance between Visualizer and object.

When you zoom in, the zoom will be stopped at optical end position, when you zoom in further the digital zoom is automatically activated to extend the optical tele.

However please be aware that when the digital zoom is used, the resolution of the picture is not as good as before.

The behavior of the Visualizer in the digital zoom mode can be changed in the on-screen menu (see page 13).

# **Optical Zoom Extension (Wide)**

The optical zoom in wide is limited at zoom ratio 12x by default.

When you zoom out, the zoom will be stopped at optical zoom position 12x, when you zoom out further the zoom extension is automatically activated and the ambient light will be switched off.

The behavior of the optical zoom extension and the ambient light can be changed in the on-screen menu (see page 13).

# Auto Iris / Manual Iris

WolfVision Visualizers are equipped with an auto iris. This means that the brightness of the camera image adjusts automatically. Using the IRIS keys (#20) the auto iris function is switched off. In this mode the Iris can be adjusted manually.

When using the ZOOM keys (#25) the auto iris function is switched on again.

The standard auto iris level can be set brighter or darker in the unit's on-screen menu - see page 13.

# **Preset Function**

The Visualizer offers the possibility to store the current settings as a Preset and recall them by just pressing the respective PRESET key (#19) on the remote control.

For storing a preset: adjust any function as required and then press any one of the PRESET keys on the remote control for 2 seconds or more. An on-screen message will inform you when the Preset is stored. *Hint: in addition to the zoom position, the (con)vergence setting will be stored too.* 

As mentioned above, when presets are stored all current settings such as zoom, focus, iris etc. are also stored. Contrary to this, a user also has the opportunity to assign specific functions such as "NEGATIVE", "NEGATIVE/BLUE", "BLACK/WHITE", "FREEZE", "LIGHT" etc. to a PRESET key in the on-screen menu of the Visualizer (see page 13).

# Freeze

The current image can be captured by pressing the FREEZE key (#27). This can be used to prepare the next object during the audience is watching the frozen image.

# White Balance Adjustment

Correct white balance adjustment is important for an exact color reproduction!

Each time the lighting condition changes, the Visualizer's camera must readjust its white balance, in order to optimize the color reproduction. The lighting condition (color temperature) changes, for example, if changing between the Visualizer's light and an external lightbox (optional bottom light) or if the room light is turning on or off.

The standard setting of the Visualizer is "Auto Tracking" white balance. This means that the white balance is continuously adjusted automatically.

For an exact white balance, at least 10% of the recorded image should be white.

For a precise fixed white balance adjustment use the "One Push" white balance. This can be done by pressing the assigned PRESET key (*LIGHT*) for 2 seconds. When the white balance is stored an on-screen message appears. Setting a "One Push" white balance switches off the "Auto Tracking" mode (when the unit is switched off and on again the "Auto Tracking" mode will be reactivated).

Normally there is no need for a manual white balance adjustment. However, if the colors on the screen still appear to be wrong, the white balance can be adjusted manually (one-push):

Hints to perform a One-Push white balance:

#### Top light (and room light):

Zoom in on a white object (e.g. a sheet of paper) until there is only white on the screen and press the assigned PRESET key (*LIGHT*) for 2 seconds.

#### Optional Lightbox with transparencies:

Turn off the light of the Visualizer with the assigned PRESET key and switch on the lightbox. Remove everything from the light box, zoom to the smallest picture size until there is only white on the screen and press the assigned PRESET key (*LIGHT*) for 2 seconds.

#### Optional Lightbox with x-rays:

Turn off the light of the Visualizer and switch on the lightbox. Place an x-ray on the light box, zoom out until the whole x-ray is picked up and press the assigned PRESET key (*LIGHT*) for 2 seconds.

Please note: False colors can also be due to wrong color settings of your projector or monitor. It is recommended to adjust the white balance of the Visualizer at first and if the results are still not satisfactory, the monitor or projector should be checked.

For specialists: The Visualizer can be switched between "Auto Tracking", "One Push" and "Manual" white balance mode in the on-screen menu (see page 13). If you work with negative transparencies and a light box, use a blank (black in the image) part of the negative film for white balance adjustment! The "one Push" white balance will be separately adjusted and stored for top light and external light.

# Lightbox (optional)

When a lightbox is used, the top light of the Visualizer should be switched off with the assigned PRESET key (*LIGHT*). Using a bottom light has the disadvantage that the Synchronized Lightfield of the top light no longer marks the pick-up area of the built-in cameras.

The recommended lightbox for the Ceiling Visualizer is the WolfVision Lightbox LB-38.

# Ethernet / LAN Port

# 10BASE-T/100Base-TX

The LAN port (#14) makes the Visualizer a part of the internal computer network and it can be used for communication over the Internet, if it is assigned an official (WAN) IP address.

Administrators of a larger number of Visualizers can use the LAN port to control, support and update all of their units from their local desktop PC.

The list of applications for the Visualizers LAN port is constantly increasing. It can be used for controlling, capturing still images, viewing live video streams, firmware updates, adjustments, menu settings and maintenance purposes.

The following protocols are supported: TCP/IP, IGMP, UDP and ARP. Supported (tested) internet browsers are: Internet Explorer, Netscape Navigator and Mozilla/Firefox. By default, DHCP is activated to receive all network settings automatically. Possible image transfer resolution up to FullHD (1080p).

In order to prevent unauthorized users from logging into the Visualizer over the network, it is possible to set administrator and user passwords. The transmission of the passwords over LAN is encrypted with Md5.

The Visualizer offers streaming of live images in UDP Multicast/Unicast and TCP Singlecast mode. Technical Background: UDP Multicast works like a broadcast - many clients are watching the same video stream. In Multicast mode the bandwidth is always the same, no matter how many computers are connected. However as many routers do not support Multicast, UDP Unicast can be used instead for pointto-point connection (one client is possible).

In TCP Singlecast mode each computer opens a separate connection to the Visualizer, which requires a lot of bandwidth if many clients are connected (max. 64 clients are possible).

Please check the separate description of "Built-In WebServer" on our internet homepage at: www.wolfvision.com/support (or on the supplied CD-Rom).

For full functionality JAVA version 7 or higher is necessary. For full functionality following ports are necessary: 50915, 50913, 8800 and 8801 (by default).

# **Room Management Systems**

The LAN port (#14) can be used to control the Visualizer through an external device, such as a room control system that is used to integrate conference rooms.

The complete serial protocol can be found on our internet website under: www.wolfvision.com/support

# **External Infrared (IR) Sensor**

IMPORTANT

In some rooms the built-in infrared receiver of the Ceiling Visualizer may not be enough. In this case connect the supplied external infrared receiver to the IR-sensor plug (#15) and position the IR-sensor somewhere on the ceiling (or in the room) where the users normally point the remote control at.

# **HDMI Output**

# **Choosing the Correct Output Mode**

The HDMI Left/3D and HDMI Right/3D outputs (#9 and #10) can output signals in following formats, always in resolution 1920x1080 pixels (16:9 Widescreen FullHD):

| - Side By Side<br>- Line Alternate | at 30Hz, 50Hz or 60Hz<br>at 30Hz or 60Hz | 3D-resolution<br>3D-resolution |                                           |
|------------------------------------|------------------------------------------|--------------------------------|-------------------------------------------|
| - Page Flip                        | at 30Hz or 60Hz                          | 3D-resolution                  |                                           |
| - Left / Right                     | at 30Hz or 60Hz                          | 3D-resolution                  | (left and right separated an the outputs) |
| - Frame Packing                    | at 24Hz or 30Hz                          | 3D-resolution                  |                                           |
| - Top and Bottom                   | at 24Hz, 30Hz or 60Hz                    | 3D-resolution                  |                                           |
| - Overlay 50/50                    | at 30Hz or 60Hz                          | 2D-resolution                  | (special resolution for troubleshooting)  |
| - Left                             | at 30Hz or 60Hz                          | 2D-resolution                  |                                           |
| - Right                            | at 30Hz or 60Hz                          | 2D-resolution                  |                                           |

Follow the instructions in the user manual of the connected display device to select the most suitable mode!

Observe the warning information in the user manual of the connected display device!

Important: What matters is the <u>native</u> resolution of the projector or monitor, <u>not</u> the maximum resolution that it can display (in compressed mode). The <u>native</u> resolution is the actual number of pixels of the built-in LCD display or DLP chip of a projector or monitor. Most LCD or DLP projectors can also display higher resolutions than their native resolution, but only in compressed mode and with inferior picture quality. **Do NOT set the output of the Visualizer to a unsupported mode of your display device!** 

### Vergence

To adjust the 3D effect of the Visualizer by using the VERGENCE keys (#26). This will tune the visible depth of the image due to shifting both cameras together or apart. For easier adjustment, the Disparity Grid can be activated in the on-screen menu (see page 13).

### 3D key

To switch quickly between pre-defined 3D and 2D output modes. The used output modes have to be pre-defined in the on-screen menu / Output Settungs.

# **HDMI** Port

| 18 2<br>19-pin HDMI<br>connector female<br>(front side, unit) | 1 - T.M.D.S. Data2+<br>2 - T.M.D.S. Data2 Shield<br>3 - T.M.D.S. Data2<br>4 - T.M.D.S. Data1+<br>5 - T.M.D.S. Data1+<br>6 - T.M.D.S. Data1<br>7 - T.M.D.S. Data0+ | 8 - T.M.D.S. Data0 Shield<br>9 - T.M.D.S. Data0-<br>10 - T.M.D.S. Clock+<br>11 - T.M.D.S. Clock Shield<br>12 - T.M.D.S. Clock<br>13 - Reserved<br>14 - Reserved | 15 - SCL (I <sup>2</sup> C Serial Data Line for DDC)<br>16 - SDA (I <sup>2</sup> C Data Line for DDC)<br>17 - DDC Ground<br>18 - DC-FV (max, 50mA)<br>19 - Hot Plug detect |
|---------------------------------------------------------------|----------------------------------------------------------------------------------------------------|----------------------------------------------------------------------------------------------------|----------------------------------------------------------------------------------------------------|

CEC (Consumer Electronic Control), ARC (Audio Return Channel) and HEC (HDMI Ethernet Channel) are not supported.

# **HDMI Content Protection - HDCP**

The Visualizer does not provide HDCP (High-bandwidth Digital Content Protection).

The proprietary HDCP technology is used on protected content like Hi-Definition Hollywood movies and Pay-per-view transmissions and will not affect non-protected content. It is not allowed to bypass the security system by law.

Copyright owner is Digital Millennium Copyright Act (DMCA).

#### The following chapter is for experienced users only: ON-SCREEN MENU / ON-SCREEN HELP

For regular use of the WolfVision Visualizer, it is <u>not</u> necessary to go into the Visualizer's menu and change settings. Inexperienced users should <u>not</u> make any adjustments here.

To enter the on-screen menu press the MENU key (#16). Settings of the Visualizer's basic functions and the built-in camera can be made here using the 4 SELECT keys on the remote control (#17) and the OK key (#28).

If more information on a function in the on-screen menu is required, set the cursor in the respective line and keep pressed the MENU /? key (#16) until a detailed description of this function appears on the screen. To exit the help function, keep the MENU /? key pressed again until the help disappears.

By pressing the MENU key for 4 seconds the Extra Menu appears. In the Extra Menu, e.g. the Factory Reset can be performed to reset <u>all</u> settings including resolution and IP addresses to the default.

The functions of the on-screen menu are not described in detail in this user manual as the help menu is an integrated part of the Visualizer's software (firmware). The information you see on your screen always belongs to the current Visualizer firmware.

#### Exposure Settings

The exposure settings will affect the brightness of the image, e.g. Gain, Shutter, Aperture, Image Brightness and Back Light Compensation.

#### **Color Settings**

The Color Settings will affect the color reproduction of the camera, e.g. White Balance settings, Color Mode and Positive/Negative.

Hint:

If the picture on your screen appears to be too light or too dark or the color saturation is not correct, the Color Mode can be changed.

For better readability of handwritten texts, the image can be changed to BLUE.

#### **Output Settings**

To change the Detail Settings (sharpness) and to change the Output Resolution manually.

Hint:

Use the "Resolution Test" function to change to the selected resolution temporarily for ten seconds. This way the compatibility of the connected display device can be easily checked.

#### **Preset Settings**

In the "Preset Control" the Preset keys can be assigned specific functions such as "WHITE BALANCE", BLACK/WHITE", "LIGHT", etc.. Additionally the default presets can be recalled.

#### **Advanced Settings**

In this sub-menu the behaviour when powering on, zooming, using on-screen menu can be changed and the Height Adjustment can be performed.

Settings for Ethernet (LAN) and Date/Time will also be found in this menu.

<u>Hint:</u>

Change Power-Down Mode to "DEEP" to save power consumption in standby mode.

Open "Device Info" to view details of the unit like currently installed firmware version.

#### **Recall Default Menu Settings**

All picture affecting settings can be set back to the factory defaults. All settings which affect the communication with other equipment, e.g. network settings and resolution will not be changed.

#### Start Quick Setup Guide

The Quick Setup Guide will be started automatically when the Visualizer is switched on the first time and can be started with this item manually. This menu will guide you through basic settings like Height Adjustment, language, LAN settings and time/date settings.

Risk of explosion if batteries are replaced by an incorrect type.

Dispose of used batteries according to the instructions. Recycle the batteries.

### ATTENTION

CAUTION

Il y a danger d'explosion s'il y a remplacement incorrect de la batterie. Remplacer uniquement avec une batterie du même type ou d'un type équilanent recommandé par le constructeur.

Mettre au rebut les batteries usagées conformément aux instructions du fabricant. Recycler les batteries.

# MAINTENANCE

# **Exchanging Fuses**

Disconnect the power cord (#9) before changing the fuses! The fuses (#11) are situated behind a small lid at the power socket.

It can easily be opened with a small screwdriver etc.. Remove the socket, exchange the fuse(s) carefully. and put back the socket the right way round into the socket holder.

### The type of fuse is: T 0.8A. Do not use any other type !

Change the fuses for new ones and switch the unit on. If the fuse fails again contact your Visualizer dealer!

# Cleaning

Clean the cabinet by gently wiping it with a soft, lint free cloth. Cabinet:

Glass: Clean the glass by gently wiping it with a soft, lint free cloth (do not use a paper tissue!). Clean by breathing on the glass to create moisture then wipe with lint-free cloth (If not clean, use special optical cleaner only!).

Never use strong cleaning agents such as acetone or benzene!

These substances can damage the surface and anti-reflex coating!

Please note that dust on the lenses inside the unit and on the glass has only little effect to picture quality (as it is out of the focal range).

#### WARNING:

To clean the optical parts inside, the unit has to be opened! Opening the unit is reserved for WolfVision or authorized service personnel! The unit might be in need of adjustment after opening.

# **Firmware Upgrades**

The software (firmware) of your Visualizer (including the on-screen HELP) can easily be upgraded to the latest version via Ethernet (LAN).

Firmware update files can be downloaded for free at www.wolfvision.com/support. Updates can be made with the WolfVision Connectivity Software.

Alternatively, the firmware can be updated in the on-screen menu (Advanced Settings / Device Info), provided the Visualizer is connected to the Internet. By selecting the line "Check For FW Update", the Visualizer checks the WolfVision server for newer firmware files. Follow the on-screen instructions to start the update process.

# Infrared Remote Control

Please note that an infrared remote control can only be used up to a certain distance from the unit. Objects situated between the Visualizer and the infrared remote control. and weak batteries. interfere with reception.

If the Visualizer can only be controlled from a close distance, you may need to change the batteries.

If the Visualizer cannot be controlled at all with the infrared remote control, you may need to check the code (see page 5) or to change the batteries. Open the cover on the back of the remote control and replace both 1.5V AAA (Code LR03) batteries with new ones of the same type.

### Check the polarity of the batteries!

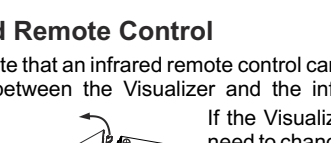

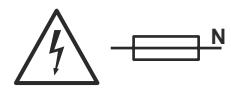

## IMPORTANT

Dimensions of the Ceiling Mount Assembly (see list for dimensions in inches)

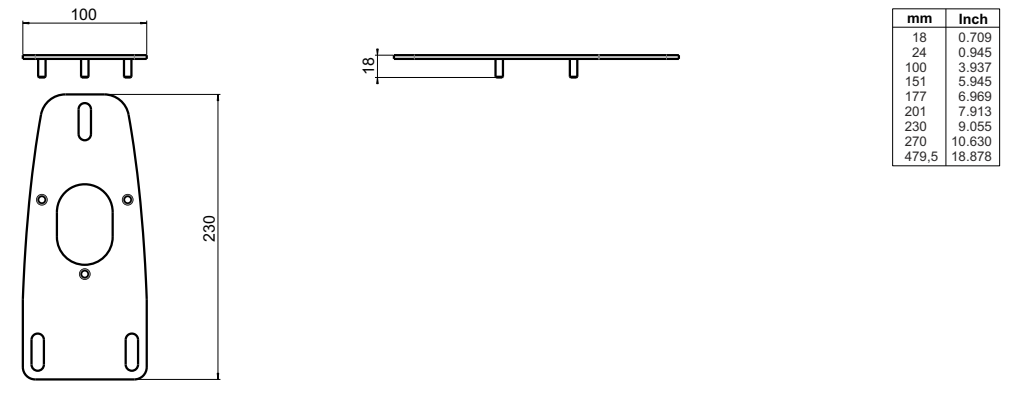

# Dimensions of Ceiling Visualizer (see list for dimensions in inches)

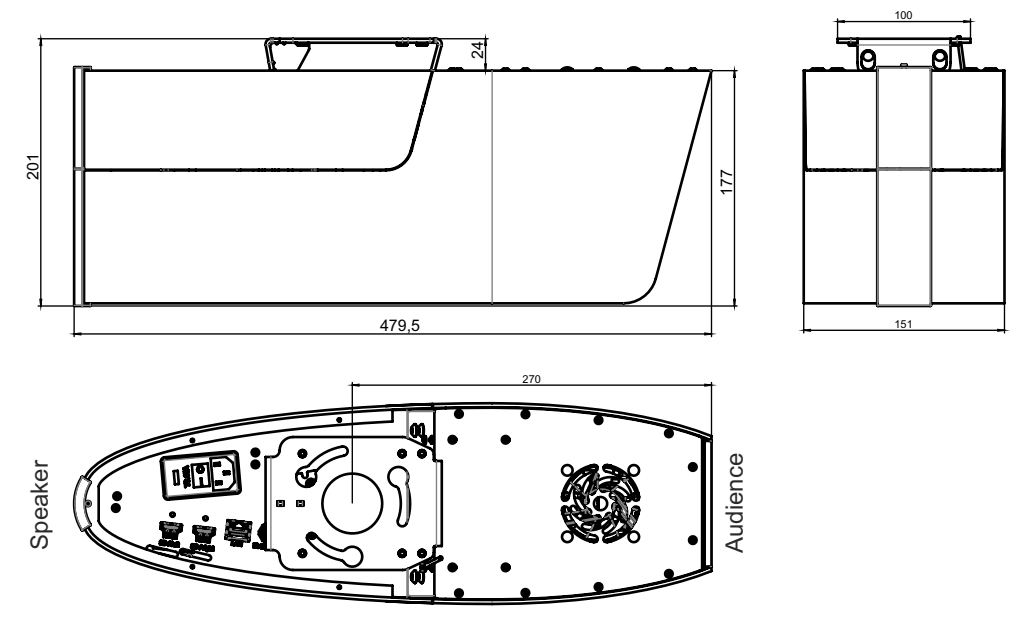

Technical Specifications are Subject to Change!

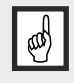

#### IMPORTANT

Sufficient ventilation is to be provided, otherwise it can result in damage to the equipment.

# **Technical Data**

| Camera / Technology (Signal format)              | 2x CMOS 1/3" Progressive Scan                                                     |  |  |
|--------------------------------------------------|-----------------------------------------------------------------------------------|--|--|
| 2-dimensional / 3-dimensional                    | 2D and 3D                                                                         |  |  |
| Pictures per second (as picked up by the camera) | 30 frames per second in 2D and 3D mode                                            |  |  |
| Native (effective Pixels of camera sensor)       | 2 x 1920x1080 (=2 x 2 073 600)                                                    |  |  |
| Native nivels of image processing                | 2 x 1920x1000 (-2 x 2,073,000)<br>2 x 1920x1080 (=2 x 2,073,600)                  |  |  |
| Divels processed per second                      | 124 416 000                                                                       |  |  |
| (=offective pixels x frames per sec )            | 124,410,000                                                                       |  |  |
| (-effective pixels x frames per sec.)            | very good colors / aDCD color presision                                           |  |  |
| Notive signal sutput                             | 1020n HD (1020v1080) in 2D and 2D made                                            |  |  |
|                                                  | 1000 HD (1920X1000) III 2D and 5D mode                                            |  |  |
| 3D Output signals modes (1080p)                  | iname packing, side by side, top and bollom, page hip, left / right, right / left |  |  |
|                                                  | and line alternating (switchable)                                                 |  |  |
| 2D Output signal modes (1080p)                   | Leit, Right, Overlay 50/50 (switchable)                                           |  |  |
| Wolfvision image processing engine "YSOP1"       | yes                                                                               |  |  |
| Resolution (measured)                            |                                                                                   |  |  |
| Vertical image-frequency                         | Progressive Scan: 24Hz, 30Hz and 60Hz (switchable)                                |  |  |
| (depending on selected output mode)              |                                                                                   |  |  |
| Iris (Brightness adjustment)                     | automatic and manual                                                              |  |  |
| White balance adjustment                         | automatic and manual                                                              |  |  |
| Focus                                            | automatic and manual                                                              |  |  |
| Synchronized lightfield for easy object          | yes (in size of pick-up area of camera)                                           |  |  |
| positioning                                      |                                                                                   |  |  |
| On-screen menu and on-screen help                | yes                                                                               |  |  |
| Upgradeable firmware                             | yes, via Ethernet/LAN                                                             |  |  |
| Lens / Zoom                                      | 2 wide angle zoom camera lenses + 1 light zoom lens                               |  |  |
|                                                  | 60x zoom (15x optical + 4x digital)                                               |  |  |
| Lens type                                        | wide angle, f= 4.7 - 57mm                                                         |  |  |
| Interocular Distance                             | 55mm                                                                              |  |  |
| Vergence                                         | 1m to infinity (adjustable)                                                       |  |  |
| Max. object height on working surface level      | depending on installation height (maximum limit 1.7m/66.9")                       |  |  |
| Max. pick-up area on working surface level       | depending on installation height                                                  |  |  |
| Min. pick-up area on working surface level       | depending on installation height                                                  |  |  |
| Min. pick-up area on working surface level with  | depending on installation height                                                  |  |  |
| digital zoom                                     |                                                                                   |  |  |
| Depth of focus on small object (42 x 33 mm)      | larger than 20mm (0.8")                                                           |  |  |
| Depth of focus on large object (360 x 270 mm)    | larger than 250mm (9.7")                                                          |  |  |
| Shadow free illumination                         | yes                                                                               |  |  |
| Illumination of hollow objects                   | yes                                                                               |  |  |
| Disturbing stray light                           | almost none                                                                       |  |  |
| Blinding of audience or speaker                  | none                                                                              |  |  |
| Light source                                     | Maintenance free high-brightness LED light system (lamp lifetime 30,000h)         |  |  |
| vLink Software (LAN, for controlling, image and  | included (for 32- and 64-bit Windows)                                             |  |  |
| video capturing and firmware updates)            |                                                                                   |  |  |
| Reflection free area on working surface level    | whole pick-up area                                                                |  |  |
| User programmable presets                        | 3                                                                                 |  |  |
| Special working surface for transparencies       | optional                                                                          |  |  |
| Bottom light                                     | optional                                                                          |  |  |
| Image memory                                     | 1 image freeze                                                                    |  |  |
| Alternative Image display                        | negative image / negative-blue image / black and white image                      |  |  |
| HDMI output                                      | 2x HDMI 3D capable                                                                |  |  |
| Advanced controlling with professional protocol  | yes, via LAN                                                                      |  |  |
| Ethernet (LAN) port                              | ves, IP-addressable, 10/100 Mbps                                                  |  |  |
|                                                  | Streaming in Motion JPEG (unicast and multicast)                                  |  |  |
|                                                  | Web interface                                                                     |  |  |
| Dimensions (L x W x H)                           | 478mm x 150mm x 178mm (18.8" x 5.9" x 7")                                         |  |  |
| Weight                                           | 5.2kg (11.5lbs)                                                                   |  |  |
| Infrared remote control                          | yes (with laserpointer)                                                           |  |  |
| External IR-sensor                               | yes, with 10m cable                                                               |  |  |
| Ceiling Mount                                    | included (ultra low height, extensible with video projector mounts)               |  |  |
| Voltage input / Power consumption                | internal power supply, multi range 100 - 240 VAC / power consumption 39W          |  |  |
| Operating Temperature / Relative Humidity        | 0°C - 40°C (32°F - 104°F) / 40 - 60%rel                                           |  |  |
| Warranty                                         | 5 years                                                                           |  |  |
| Made in                                          | Austria (European Union)                                                          |  |  |
|                                                  |                                                                                   |  |  |

Please note: Due to technical improvements all specifications are subject to change!

### **Codes - Short Keys**

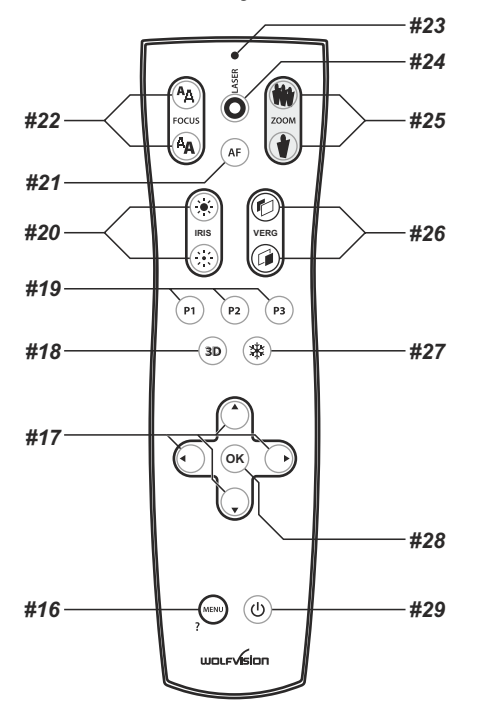

#### Storing Presets:

Press one of the **PRESET** keys (#19) for 2 seconds.

#### Recalling Presets:

Press one of the **PRESET** keys (#19) quickly.

Activating the on-screen menu: Press the MENU key (#16).

#### Activating the on-screen Extra menu:

Press the **MENU** key and keep it pressed until the extra menu appears (#16).

#### Menu - Help function:

Open the on-screen menu, select the desired item and keep the **MENU**/? key (#16) pressed until the Help text will be displayed. To exit the Help, keep the **MENU**/? key pressed again until the Help text will disappear.

#### Change IR code:

Change the IR code in the on-screen menu "Advanced Settings / Miscellaneous Settings" (code A is default).

Change the IR code on the remote control too by pressing simultaneously **PRESET 1**, **PRESET 2** (#19) and **ZOOM TELE** (#25) to switch from code A to B, C, D ... A... in the order given.

For resetting the remote control to code A simultaneously press **PRESET 1**, **PRESET 2** (#19) and **ZOOM WIDE** (#25).

# Vorsichtsmaßnahmen

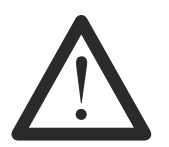

# WARNUNG!

Elektroschockrisiko gefährliche Spannungen im Geräteinneren

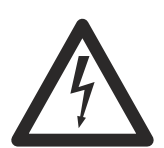

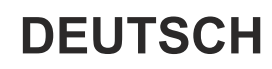

VORSICHT Doppelpolig / Neutral Absicherung

# Angeführte Vorsichtsmaßnahmen unbedingt beachten:

DAS GERÄT DARF NUR VON AUTORISIERTEN UND GESCHULTEN FACHKRÄFTEN NACH LOKAL GÜLTIGEN SICHERHEITSVORSCHRIFTEN MONTIERT UND GEWARTET WERDEN.

DAS GERÄT NUR MIT DER AUF DEM TYPENSCHILD ANGEGEBENEN SPANNUNG BETREIBEN ! DAS GERÄT VOR HITZE UND FEUCHTIGKEIT SCHÜTZEN !

DAS GERÄT VOR ERSCHÜTTERUNG SCHÜTZEN!

Bitte darauf achten, dass eine ausreichende Luftzirkulation zur Kühlung des Gerätes möglich ist (Lüftungsschlitze oben unbedingt freihalten)!

Bei jeder Art von Störungsanzeichen (abnormale Geräusche, Geruch, Rauchentwicklung, etc.) das Gerät abschalten. Setzen Sie sich bitte in solchen Fällen umgehend mit Ihrem Visualizer-Händler in Verbindung!

Niemals ein beschädigtes Netzkabel verwenden. Andernfalls kann es zu Kurzschlüssen und zu elektrischen Schlägen kommen!

Am Gerät keinerlei Umbauten vornehmen und das Gerät niemals ohne Gehäusedeckel in Betrieb nehmen!

Keine entflammbaren oder metallischen Gegenstände oder Flüssigkeiten in das Geräteinnere dringen lassen!

Das Gerät nicht im Bereich von starken Magnetfeldern und elektrischen Feldern in Betrieb nehmen! Das Gerät nicht im Wirkungsbereich von Röntgenstrahlung betreiben. Dadurch können Teile der Kamera beschädigt werden.

Das Netzkabel und den Netzstecker niemals mit feuchten Händen berühren!

Das Gerät bei längerer Nichtbenutzung vom Netz trennen (Hauptschalter)!

# Vorsichtsmaßnahmen für die LED-Beleuchtung nach EN62471:

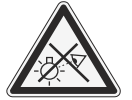

LED-Beleuchtungssystem - Nicht direkt den Lichtstrahl blicken! LED-Beleuchtungssystem nicht modifizieren! Lichtstrahl nicht mit optischen Instrumenten betrachten!

# Vorsichtsmaßnahmen für den Laserpointer:

Laserstrahlen - Nicht direkt den Laserstrahl blicken! Laser nicht modifizieren! Laserstrahl nicht mit optischen Instrumenten betrachten!

Information für den Laserpointer FDA Zugriffsnummer: 9912688-00 Entspricht den Vorschriften 21 CFR 1040.10 und 1040.11

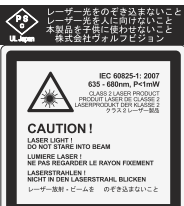

**Technische Daten:**  $\lambda = 635 - 680$ nm P < 1mW

Θ≦2mrad

Dieser Aufkleber befindet sich auf der Unterseite der Fernbedienung.

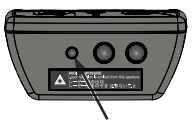

Die kleinere Öffnung (links) an der Frontseite der Fernbedienungist die Laserstrahl-Austrittsöffnung.

# Prüfungen

Aufkleber am Gerät:

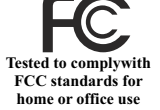

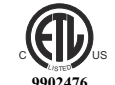

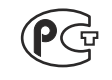

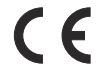

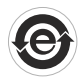

#### FCC information (original Text):

This device complies with part 15 of the FCC rules. Operation is subject to the following two conditions: (1) This device may not cause harmful interference, and (2) this device must accept any interference received, including interference that may cause undesired operation.

#### Note:

This equipment has been tested and found to comply with the limits for a class B digital device, pursuant to part 15 of the FCC rules.

#### Information to user:

The user manual or instruction manual for an intentional or unintentional radiator shall caution the user that changes or modifications not expressly approved by the party responsible for compliance could void the user's authority to operate the equipment.

Dieses Gerät entspricht der EMC-Verordnung und der Verordnung für elektrische Geräte. Prüfungen, Tests und Untersuchungen wurden nach UL 60950. CSA 22.22-60950 durchgeführt. Prüfungen, Tests und Untersuchungen wurden nach dem CB-Schema durchgeführt. Prüfungen, Tests und Untersuchungen wurden nach dem PCT-Schema durchgeführt.

### Weltweite Patente

| EU 0 362 737      | KR 128059    |
|-------------------|--------------|
| DE P58907684.1-08 | US 5,027,219 |
| CN 89107780.4     | EU 0 987 874 |
| JP 1725033        | JP 3 544 900 |

AU 765617 CN ZL99118847.0 und weitere

# **Copyright Information**

Copyright © WolfVision. Alle Rechte vorbehalten.

WolfVision, Wofu Vision und 沃 福 视 讯 sind registrierte Warenzeichen der WolfVision Holding AG, Austria.

Dieses Dokument darf ohne vorherige schriftliche Zustimmung von WolfVision weder als Ganzes noch in Teilen mit irgendwelchen Mitteln kopiert, reproduziert oder übertragen werden. Ausgenommen sind Kopien, die vom Benutzer zu Sicherungszwecken aufbewahrt werden.

Im Interesse einer ständigen Produktverbesserung behält sich WolfVision das Recht vor, die Produktspezifikationen ohne Ankündigung zu ändern.

Änderungen an diesem Dokument bleiben vorbehalten.

Haftungsausschlusserklärung: WolfVision ist nicht haftbar für technische und redaktionelle Fehler und Unvollständigkeit.

Die Geräte sind "MADE IN EU/AUSTRIA"

Gedruckt in Österreich, Oktober 2013

### Teile des Decken-Visualizers

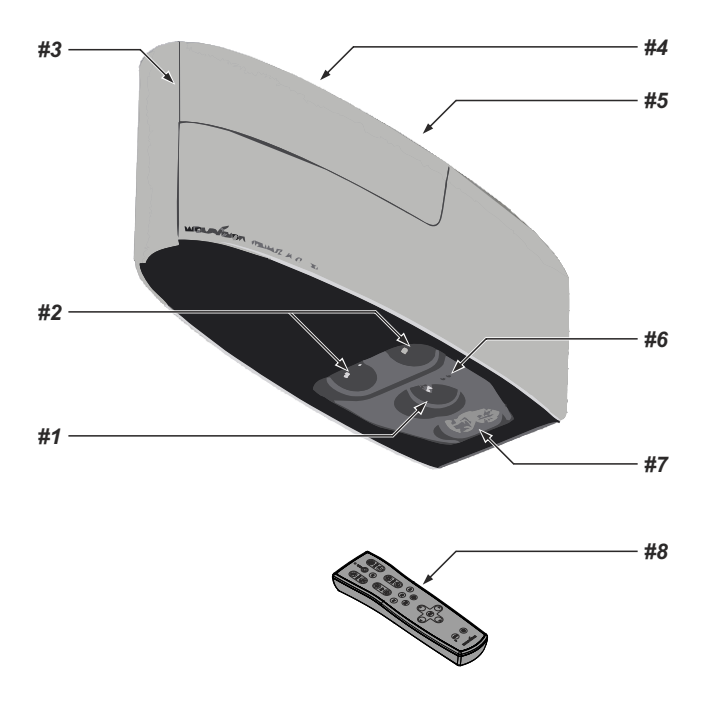

- #1 Objektiv für das synchronisierte Lichtfeld
- #2 Kameraobjektive zwei identische Kamerasysteme für stereoskopischen Effekt (Zwillingskamera)
  #3 Abdeckung um die Kabel und den Deckenhänger zu verstecken (vorsichtig nach oben schieben, mit Stahlseil gesichert)
- **#4** Anschlüsse und Hauptschalter (hinter der Abdeckung, siehe nächste Seite)
- **#5** Adapter für den Deckenhänger zur Montage des Visualizers an den Deckenhänger (siehe Montageanleitung)
- **#6** Power LED (siehe Seite 6) und IR-Empfänger (siehe Seite 11)
- #7 Fixlicht (Ambient Light) (siehe Seite 8)
- #8 IR-Fernbedienung (siehe Seiten 4, 5 und 14)

### Anschlüsse und Hauptschalter (#4)

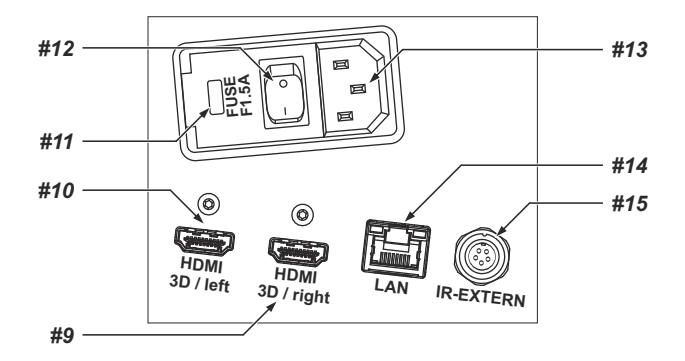

- **#9 HDMI Right** Ausgang Rechts (siehe Seite 12)
- #10 HDMI Left Ausgang Links (siehe Seite 12)
- #11 Sicherungen (siehe Seite 14)
- #12 Hauptschalter
- #13 Stromanschluß (Multirange von 100 bis 240VAC)
- #14 LAN Anschluss 10/100 Tbase (siehe Seite 11)
- #15 IR-EXTERN Eingang für zusätzlichen IR-Sensor (siehe Seite 11)

### Infrarot Fernbedienung (#8)

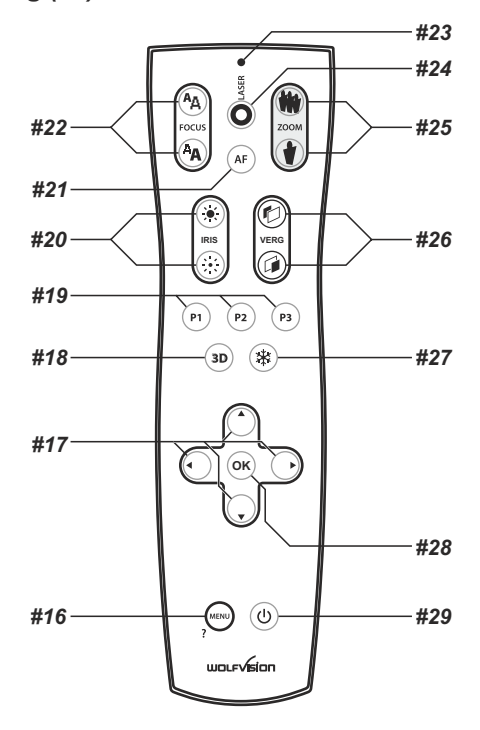

# Tasten auf der Infrarot Fernbedienung

#### #16 MENU Taste

Kurzes Drücken aktiviert das On-Screen Menü (siehe Seite 13).

#### #17 MENÜ NAVIGATIONS Tasten

Zum Navigieren innerhalb des On-Screen Menüs (siehe Seite 13).

#### #18 3D Taste

Wechselt zwischen 3D und 2D Bildmodi (siehe Seite 12).

#### #19 PRESET Tasten (programmierbare Einstellung)

Kurzes Drücken = Preset abrufen

Mehr als 2 Sekunden drücken = Preset speichern (siehe Seite 9).

#### #20 Manuelle IRIS Tasten (Blende, Helligkeitseinstellung)

Wenn die IRIS-Tasten gedrückt werden, schaltet der Visualizer die Autoiris-Funktion ab. Beim nächsten Betätigen der Zoom-Tasten wird die Autoiris-Funktion wieder eingeschaltet (siehe Seite 9).

Für Spezialisten: Das Verhalten der Iris und der Basis-Iris-Level können im On-Screen Menü geändert werden (siehe Seite 13).

#### #21 AUTO FOKUS (AF) Taste

Durch Drücken der AF-Taste wird Autofokus aktiviert (siehe Seite 9).

#### #22 Manuelle FOKUS Tasten

Zum Fokussieren des Kamerabildes (siehe Seite 9).

#### **#23 LASER POINTER LED**

Statusanzeige des Laserpointers.

#### #24 LASER POINTER Taste

Wichtig: Nicht direkt in den Laserstrahl blicken. Dies kann Ihre Augen schädigen!

#### #25 ZOOM Tasten

Durch Drücken einer der ZOOM Tasten wird die Autoiris wieder aktiviert.

#### #26 VERG Tasten

Für die Konvergenzeinstellung / Tiefe des 3D-Effektes (siehe Seite 12).

#### #27 FREEZE Taste

Friert das aktuelle Bild ein (siehe Seite 9).

# #28 OK Taste (Enter)

Für die Bestätigung von Menüeinstellungen und für den Einstieg in Untermenüpunkte (siehe Seite 13).

#### #29 POWER Taste

Schaltet das Gerät ein und aus. Beim Einschalten wird der Power-on Preset ausgeführt.

### Verschiedene IR-Codes

Wenn Sie mit mehreren Visualizern im selben Raum arbeiten möchten, dann sollten die Geräte auf unterschiedliche IR-Codes gestellt werden, um die Geräte einzeln ansteuern zu können. Der IR-Code des Gerätes muss mit dem der Fernbedienung übereinstimmen.

Ändern Sie im On-Screen Menü "Erweiterte Einstellungen / Diverse Einstellungen", den IR-Code auf die gewünschte Einstellung (Code Aist Standard).

Ändern Sie auch den Code der Fernbedienung durch gleichzeitiges Drücken der Tasten **PRESET 1**, **PRESET 2** (#19) und **ZOOM TELE** (#25) um den Code von Anach B, C, D ... Ausw. zu schalten.

Um die Fernbedienung auf Code A zurückzusetzen, drücken Sie die Tasten **PRESET 1**, **PRESET 2** (#19) und **ZOOM WIDE** (#25) gleichzeitig.

Die Laserpointer LED zeigt den gewählten Code durch mehrmaliges Blinken (einmal blinken für Code A, zweimal blinken für Code B, dreimal für Code C und viermal für Code D).

# Inbetriebnahme - Vorbereitungen

- 1. Netzkabel am Gerät (#13) anstecken und am Netz anschließen.
- 2. 3D-Monitor oder 3D-Projektor an den Ausgängen anschließen.
- Zur Wahl des richtigen / besten Ausgangsmodi lesen Sie bitte die Seite 12! 3. Den Hauptnetzschalter (#12) auf "I" stellen.
- (Die POWER LED zeigt den Betriebszustand: rot = StandBy, grün = voll Betrieb).
- 4. Bei Standardeinstellung startet der Visualizer automatisch in den Vollbetrieb sobald er an das Stromnetz angeschlossen wird.
  - Ansonsten den Visualizer mit der Power Taste (#29) der Fernbedienung einschalten.
- 5. Der Visualizer justiert sich nun auf den "Power-On Preset"

#### Power-On Preset:

Automatisches Zoomen auf eine mittlere Zoomposition auf der Arbeitsfläche (die Aufnahmegröße ist abhängig von der Montagehöhe des Visualizers). Sobald die POWER LED durchgehend grün leuchtet, ist der Visualizer betriebsbereit.

(Das Verhalten des Gerätes beim Einschalten oder nach dem Drücken der POWER-Taste kann im On-Screen Menü geändert werden (siehe Seite 13).

# Erstmaliges Einschalten des Visualizers - Setup Assistent

Beim ersten Einschalten des Visualizers startet der Setup Assistent (Quick Setup Guide) automatisch (On-Screen Menü am HDMI Ausgang). Navigieren Sie mit den Pfeil Tasten durch dieses Menü.

#### Die Einstellungen sind:

#### Sprache (Language)

Wählen Sie die gewünschte Sprache für das On-Screen Menü.

#### Höheneinstellung (Height Adjustment)

Diese Einstellung ist nur einmalig vorzunehmen - bei der Installation des Gerätes, außer der Abstand zwischen Visualizer und Arbeitsfläche wird verändert.

Für die meisten Installationen empfiehlt WolfVision die Funktion "Automatischer Höhenabgleich". Sollte der Visualizer die Justage nicht zufriedenstellend ausführen können (z.B. sehr helles Umgebungslicht), so benutzen Sie bitte den manuellen Höhenabgleich statt dessen. Die Höheneinstellung kann jederzeit wiederholt werden (On-Screen Menü unter: Erweiterte Einstellungen / Höhen Einstellung)..

#### Netzwerk Einstellungen (Ethernet Settings)

Die IP-Adresse, Subnetzmaske und die Gateway IP-Adresse kann von einem DHCP-Server automatisch bezogen oder manuell gesetzt werden.

#### Einschaltverhalten

Die Kameras des Visualizers können auf die Netzfrequenz (50Hz / 60Hz) optimiert werden um ein Bildflackern zu reduzieren.

#### Zeit Einstellung (Time Settings)

Der Visualizer hat eine eingebaute Uhr bietet aber auch die Möglichkeit der Verwendung eines externen TimeServers (Voraussetzungen: gültige TimeServer IP-Adresse und eine Internetverbindung)..

Bitte beachten: Die Höheneinstellung ist nur einmalig vorzunehmen. Sie muss nur dann wiederholt werden, wenn der Abstand zwischen Visualizer und Arbeitsfläche verändert wird.

#### - Mehr Informationen über diese Einstellung finden Sie in der Montageanleitung

# Installation

Bitte lesen Sie zuerst die Montageanleitung zur Installation des Gerätes an der Decke durch. Die Bildgrößen, die das Gerät aufnehmen kann, sind nicht fix. Sie sind abhängig vom Abstand zwischen der Arbeitsfläche und der Unterseite des Visualizers. Die Tabelle in der Montageanleitung zeigt das Verhältnis zwischen Montagehöhe und Aufnahmegröße:

In extrem hohen Räumen ist das kleinste Bild, welches das Gerät abtasten kann, möglicherweise nicht klein genug. In solchen Fällen kann der Decken Visualizer mit einem Standard Deckenhänger oder Projektorlift von der Decke abgehängt werden.

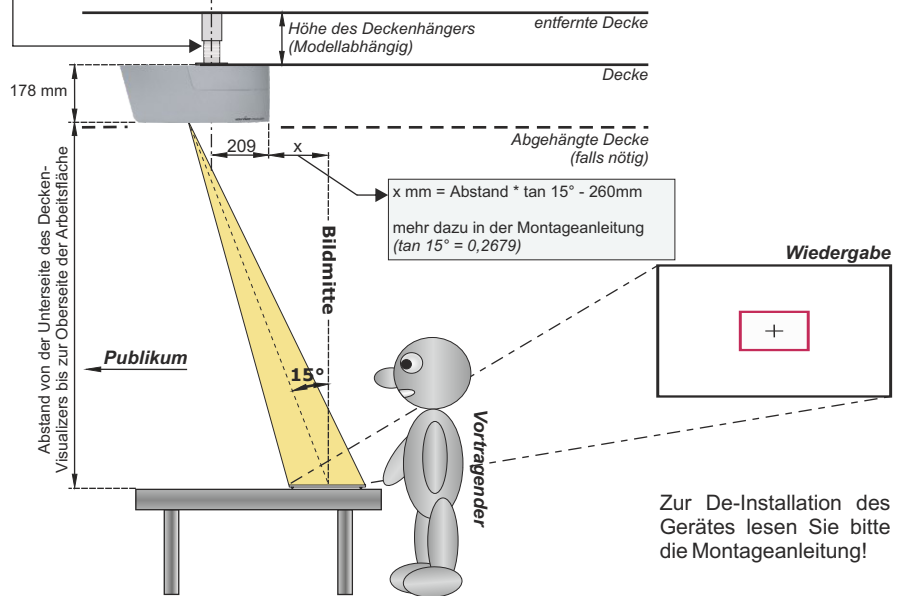

Verwenden Sie das Rechenprogramm auf der WolfVision Homepage um die exakte Position und Bildgröße zu berechnen:

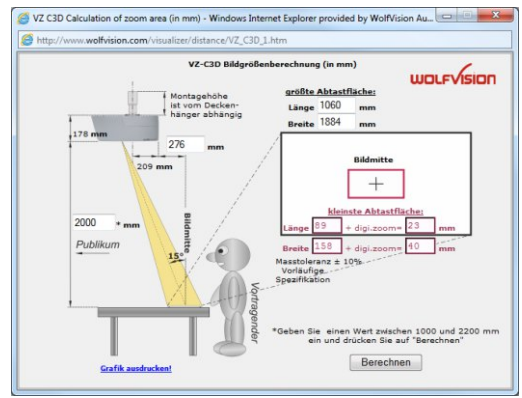

Diese Werte können geringfügig abweichen, da die Stellung des Fokus die Bildgröße beeinflussen kann. Ebenso sollte die Maskierung des Projektors oder Monitors berücksichtigt werden (unter "Maskierung" versteht man das leichte Beschneiden der Bildränder). Theoretisch sind auch höhere Abstände als 2200 mm möglich, jedoch mit den Nachteilen, dass das Bild zu groß und das Licht zu schwach werden würde.

www.wolfvision.com/visualizer/index.php/de/distance-calculation

# Synchronisiertes Lichtfeld

Bei Verwendung des Visualizer-Lichtes markiert ein synchronisiertes Lichtfeld den Aufnahmebereich der eingebauten Kameras auf der Arbeitsfläche.

Da die Kameras und der Lichtprojektor in einem bestimmten Winkel zueinander stehen, verschiebt sich das Lichtfeld an den oberen Bildrand wenn sich der Abstand des aufgenommen Objektes zum Gerät verkürzt (bei Aufnahme hoher Objekte).

Das bedeutet, dass das Licht nicht mehr genau den Aufnahmebereich zeigt. In diesem Fall sollte das Licht des Visualizers mit der programmierten PRESET Taste (*LIGHT*) abgeschaltet werden um nur mit Raumlicht arbeiten zu können.

# Fixlicht (Ambient Light)

Das Fixlicht dient der Erhöhung der Beleuchtungsstärke auf der Arbeitsfläche. Das Fixlicht kann den Aufnahmebereich nicht exakt markieren. Bei Standardeinstellung wird das Fixlicht bei erreichen des Zoomfaktors x12 abgeschalten. Das Verhalten des Fixlichtes kann im On-Screen Menü geändert werden (siehe Seite 13).

## Aufnahmebereich auf der Arbeitsfläche

- 1. Das **synchronisierte Lichtfeld** markiert den Aufnahmebereich auf der Arbeitsfläche. Platzieren Sie die zu präsentierende Vorlage auf der Arbeitsfläche in das Lichtfeld. Das Lichtfeld ist geringfügig größer als das Aufnahmefeld (physikalische Gründe).
- 2. Wählen Sie die gewünschte Vergrößerung mit den ZOOM Tasten (#25).
- 3. Falls notwendig, mit den FOCUS Tasten (#22) die Schärfe einstellen.

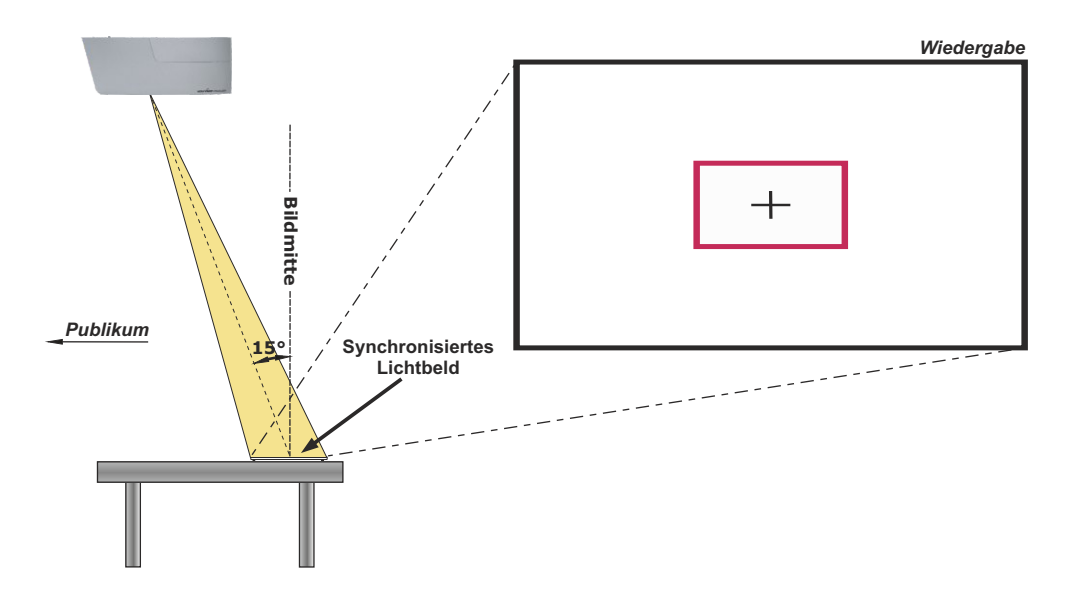

# Fokussierung / Autofokus

Beim Einschalten des Visualizers wird automatisch auf das aufgenommene Objekt fokussiert. Bitte beachten Sie, dass kontrastschwache Objekte (wie z.B. ein leeres Blatt Papier) schwierig zu fokussieren sind.

Für spezielle Anwendungen kann der Autofokus mit der AF Taste (#21) deaktiviert werden. Der Autofokus wird ebenfalls abgeschaltet, sobald eine der manuellen FOKUS Tasten (#22) verwendet wird.

# Zoom optisch / Digital

Der Visualizer verfügt über ein **optisches 15-fach Zoom**, der Zoombereich wird durch ein digitales 4-fach Zoom auf ein **60-fach Zoom** erweitert. Die Größe des Aufnahmebereiches ist abhängig von der Distanz zwischen Visualizer und aufgenommenen Objekt.

Beim Einzoomen stoppt die Zoomfunktion bei erreichen des optischen Endanschlages, bei weiterem Einzoomen wird das Digital-Zoom automatisch aktiviert. Bitte beachten Sie, dass im digitalen Zoombereich die Auflösung nicht mehr so hoch ist wie im optischen Zoombereich.

Das Verhalten bei Erreichen des Überganges optisches Zoom / digitales Zoom kann im On-Screen Menü geändert werden (siehe Seite 13).

## **Optische Zoomerweiterung (Wide)**

Das optische Zoom ist standardmäßig auf Faktor 12x begrenzt.

Beim Auszoomen stoppt die Zoomfunktion bei erreichen des Zoomfaktors x12, bei weiterem Auszoomen wird die Zoomerweiterung automatisch aktiviert und das Fixlicht wird abgeschaltet.

Die Eigenschaften der Zoomerweiterung und des Fixlichtes können im On-Screen Menü geändert werden (siehe Seite 13).

# Auto Iris / Manual Iris

WolfVision Visualizer sind mit einer Auto Iris Funktion ausgestattet.

Das heißt, dass sich die Helligkeit des Kamerabildes immer automatisch einstellt. Durch Betätigen der IRIS Tasten (#20) wird die Auto Iris Funktion abgeschaltet und somit kann die Iris manuell bedient werden.

Durch betätigen einer der ZOOM-Tasten (#25) wird die Auto Iris Funktion wieder eingeschaltet. Der Standard der Auto Iris Einstellung kann im On-Screen Menü heller oder dunkler gestellt werden - siehe

Seite 13.

# **Preset Funktion**

WolfVision Visualizer bieten die Möglichkeit, die augenblicklichen Einstellungen als Preset abzuspeichern und über die entsprechende PRESET Taste (#19) der Fernbedienung wieder abzurufen.

Um eine Preset-Einstellung zu programmieren, stellen Sie zuerst alle gewünschten Einstellungen ein und drücken dann eine der Preset-Tasten für mehr als 2 Sekunden. Am Bildschirm erscheint eine Meldung, sobald die Einstellungen übernommen wurden.

Tipp: zusätzlich zur Zoomposition wird auch der Konvergenzwert gespeichert.

Im Gegensatz zu der hier erwähnten Preset Speicherung, bei der alle augenblicklichen Einstellungen wie Zoom, Focus, Iris etc. mitgespeichert werden, können den PRESET-Tasten auch einzelne Funktionen wie z.B.: "NEGATIVE", "NEGATIVE/BLUE", "BLACK/WHITE", "LIGHT" etc. im On-Screen Menü zugewiesen werden (siehe Seite 13).

# Freeze (Standbild)

Das aktuell gezeigte Live-Bild kann durch Drücken der FREEZE Taste (#27) eingefroren werden. Während das eingefrorene Bild gezeigt wird, kann das nächste Objekt vorbereitet werden.

# Weißabgleich

Eine korrekte Weißabgleich-Einstellung ist sehr wichtig für eine exakte Farb-Wiedergabe!

Immer wenn sich die Lichtbedingungen ändern, muss die Kamera des Visualizers einen Weißabgleich durchführen um korrekte Farben wiedergeben zu können. Die Lichtbedingungen (Farbtemperatur) ändern sich z.B. wenn zwischen dem Licht des Visualizers und einer externe Lichtbox (optionales Unterlicht) gewechselt wird, oder wenn die Raumbeleuchtung ein- bzw. ausgeschaltet wird.

Die Standardeinstellung des Visualizers ist "Auto Tracking" Weißabgleich. Das heißt, dass der Weißabgleich ständig automatisch nachjustiert wird.

Für einen exakten Weißabgleich sollten mindestens 10% des aufgenommenen Bildes weiß sein. Für eine präzise, fixe Weißabgleichseinstellung verwenden Sie den "One-Push"-Weißabgleich (=Weißabgleich auf Knopfdruck). Der "One-Push"-Weißabgleich wird durch Drücken der programmierten PRESET Taste (*LIGHT*) für 2 Sekunden ausgeführt. Nach Speichern des neuen Weißwertes erscheint eine Meldung auf dem Bildschirm und der "Auto Tracking" Modus wird abgeschaltet (nach Aus- und Einschalten des Gerätes wird "Auto Tracking" wieder aktiviert).

Normalerweise ist es nicht nötig, einen manuellen Weißabgleich durchzuführen. Wenn jedoch die Farben auf Ihrem Bildschirm falsch erscheinen, sollte ein manueller (One-Push) Weißabgleich durchführt werden:

#### Tipps beim Ausführen eines One-Push Weißabgleiches:

- **Oberlicht (Raumlicht)**: Zoomen Sie auf einen weißen Gegenstand (z.B. weißes Blatt Papier), bis das gesamte Bild weiß ist und drücken dann die programmierte PRESET Taste (*LIGHT*) für 2 Sekunden.
- **Optionale Lichtbox mit Overheadfolien:** Schalten Sie das Visualizer-Licht mit der programmierten PRESET Taste (*LIGHT*) aus und die Lichtbox ein. Entfernen Sie alles von der Arbeitsfläche und zoomen Sie auf die kleinste Bildgröße, bis das gesamte Bild weiß ist und drücken dann die programmierte PRESET Taste (*LIGHT*) für 2 Sekunden.
- **Optionale Lichtbox mit Röntgenbildern:** Schalten Sie das Visualizer-Licht mit der programmierten PRESETTaste (*LIGHT*) aus und die Lichtbox ein. Positionieren Sie das Röntgenbild auf der Arbeitsfläche und zoomen Sie hinaus bis das gesamte Bild abgetastet wird und drücken dann die programmierte PRESETTaste (*LIGHT*) für 2 Sekunden.

Bitte beachten Sie: Falsche Farben können auch auf falsche Monitor- oder Projektor-Einstellungen zurückzuführen sein. Es wird empfohlen, zuerst beim Visualizer einen manuellen Weißabgleich durchzuführen und wenn dieser kein zufriedenstellendes Resultat liefert, die Einstellungen des Monitors oder Projektors zu überprüfen.

Für Spezialisten: Im On-Screen Menü des Visualizers (siehe Seite 13) kann zwischen den Weißabgleichs-Arten "Auto Tracking", "One Push" und "Manual" umgeschaltet werden. Wenn Sie mit Negativfilmen auf einer Lichtbox arbeiten, benutzen Sie einen leeren (dunklen) Teil des Filmes für den Weißabgleich. Der "One-Push"-Weißabgleich wird für das eingebaute Licht und ausgeschaltetem Visualizer Licht separat eingestellt und abgespeichert.

### Lichtbox (optional)

Wenn eine Lichtbox benutzt wird, sollte das Licht des Decken Visualizers mit der programmierten PRESET Taste (*LIGHT*) abgeschaltet werden. Der Gebrauch einer Lichtbox hat den Nachteil, dass das synchronisierte Lichtfeld des Visualizers den Aufnahmebereich der eingebauten Kameras nicht mehr angibt.

Für den Decken Visualizer empfiehlt sich die Verwendung der WolfVision Lichtbox LB-38.

# Ethernet / LAN Anschluss

# 10BASE-T/100Base-TX

WICHTIG

Der LAN Anschluss (#14) ermöglicht die Integration des Visualizers in ein internes Computernetzwerk. Wenn dem Gerät eine offizielle (WAN) IP-Adresse zugewiesen wird, kann es auch zur Kommunikation über das Internet verwendet werden. Administratoren einer größeren Anzahl von Visualizern, schätzen besonders die Möglichkeit über den LAN-Anschluss alle Visualizer in ihrem Netzwerk von einem Desktop PC in ihrem Büro aus zu steuern, zu warten und upzudaten.

Die Liste der Anwendungsmöglichkeiten des LAN-Anschlusses wächst ständig: Steuerung, Übertragung/Speicherung von Standbildern und Video Streams, Firmware Updates, Menü Einstellungen, Wartung etc.

Folgende Protokolle werden unterstützt: TCP/IP, IGMP, UDP und ARP.

Unterstützte (getestete) Browser: Internet Explorer, Netscape Navigator und Mozilla/Firefox.

Standardmäßig ist DHCP aktiviert um die Netzwerkeinstellungen automatisch zu beziehen.

Die maximale Auflösung der übertragenen Bilder beträgt FullHD (1080p).

Um zu verhindern, dass sich unautorisierte Benutzer über das Netzwerk in den Visualizer einloggen, ist es möglich Administrator- und User-Passwörter zu vergeben. Die Übertragung der Passwörter ist mit MD5 verschlüsselt.

Zur Übertragung von Livebildern unterstützt der Visualizer Streaming im UDP Multicast/Unicast und TCP Singlecast Modus.

Technischer Hintergrund: UDP Multicast arbeitet wie ein Broadcast bei dem viele Clients denselben Video Stream empfangen können. Die Bandbreite bleibt hier immer dieselbe, egal wie viele Computer (Clients) verbunden sind. Da viele Router UDP Multicast jedoch nicht unterstützen, kann UDP Unicast als Punkt-zu-Punkt Verbindung verwendet werden (nur ein Empfänger ist möglich).

Im TCP Singlecast Modus baut jeder Computer einzeln eine Verbindung mit dem Visualizer auf. Wenn viele Computer verbunden sind benötigt dies jedoch eine hohe Bandbreite (max. 64 Computer möglich).

Nähere Informationen finden Sie in der separaten Beschreibung "Built-In WebServer" auf WolfVision's Homepage: www.wolfvision.com/support (und auf der mitgelieferten CD-ROM).

Für vollen Funktionsumfang wird JAVA Version 7 (oder höher) benötigt. Für vollen Funktionsumfang werden folgende Ports benötigt: 50915, 50913, 8800 und 8801 (Standard).

### Raumsteuerungssysteme

Der LAN Anschluss (#14) kann zur Steuerung des Visualizers über externe Systeme, wie Raumsteuerungssysteme von Konferenzräumen, benutzt werden.

Das komplette Protokoll finden Sie auf der WolfVision Homepage unter: www.wolfvision.com/support-d

### Externer Infrarot (IR) Empfänger

In manchen Räumen funktionieren der eingebauten Infrarot Empfänger nicht gut genug. In einem solchen Fall kann der mitgelieferte externe Infrarot Empfänger an die **IR-SENSOR** Buchse (#15) angeschlossen werden. Der externe Empfänger sollte irgendwo an der Decke (oder im Raum) platziert werden, wo der Benutzer normalerweise mit der Fernbedienung hinzielt.

### **HDMI Ausgang**

# Wahl des richtigen Ausgangs-Modus

Die HDMI Ausgänge Left/3D und Right/3D (#9 und #10) können folgende Formate ausgeben, immer in der Auflösung 1920x1080 Pixel (16:9 Widescreen FullHD):

| - Side By Side<br>- Line Alternate | bei 30Hz, 50Hz oder 60Hz<br>bei 30Hz oder 60Hz | 3D-Auflösung<br>3D-Auflösung                        |
|------------------------------------|------------------------------------------------|-----------------------------------------------------|
| - Page Flip                        | bei 30Hz oder 60Hz                             | 3D-Auflösung                                        |
| - Left / Right                     | bei 30Hz oder 60Hz                             | 3D-Auflösung (separate Ausgabe von links und rechts |
| - Frame Packing                    | bei 24Hz oder 30Hz                             | 3D-Auflösung                                        |
| - Top and Bottom                   | bei 24Hz, 30Hz oder 60Hz                       | 3D-Auflösung                                        |
| - Transparent                      | bei 30Hz oder 60Hz                             | 2D-Auflösung (spezieller Modus zur Fehlersuche)     |
| - Left                             | bei 30Hz oder 60Hz                             | 2D-Auflösung                                        |
| - Right                            | bei 30Hz oder 60Hz                             | 2D-Auflösung                                        |

#### Folgen Sie den Hinweisen in der Bedienungsanleitung der angeschlossenen Geräte um den passendsten Moduszu ermitteln!

Beachten Sie auch die Warnhinweise in der Benutzerinformation der angeschlossenen Geräte!

<u>Wichtig:</u> Ausschlaggebend ist die <u>tatsächliche</u> Auflösung des Projektors oder Monitors, <u>nicht</u> die maximale Auflösung die dieser (im komprimierten Modus) darstellen kann. Die <u>tatsächliche</u> Auflösung ist die effektive Pixel-Anzahl des eingebauten LCD-Displays oder des DLP-Chips Ihres Projektors oder Monitors. Die meisten LCD- oder DLP-Projektoren können auch höhere Bildauflösungen, welche ihre tatsächliche Pixel-Anzahl überschreiten, darstellen - jedoch nur im komprimierten Modus mit weit schlechterer Bildqualität. **Nur vom Wiedergabegerät unterstützte Modi wählen!** 

### Konvergenz

Die Tiefe des 3D-Effektes wird mit den VERG Tasten (#26) eingestellt indem die beiden Kameras zueinander verschoben werden.

Als Einstellhilfe kann das Disparitätsgitter im On-Screen Menü aktiviert werden (siehe Seite 13).

### 3D Taste

Für einfachen Wechsel zwischen 3D un2D Modus. Die gewünschten 2D/3D Modi müssen zuvor im On-Screen Menü gewählt werden.

# **HDMI Anschluss**

| 19 1                           |                                                  |                                                   |                                                                  |
|--------------------------------|--------------------------------------------------|---------------------------------------------------|------------------------------------------------------------------|
|                                | 1 - T.M.D.S. Data2+                              | 8 - T.M.D.S. Data0 Shield                         | 15 - SCL (I <sup>2</sup> C Serial Data Line for DDC)             |
| 18 2                           | 2 - T.M.D.S. Data2 Shield<br>3 - T.M.D.S. Data2- | 9 - T.M.D.S. Data0-<br>10 - T.M.D.S. Clock+       | 16 - SDA (I <sup>2</sup> C Data Line for DDC)<br>17 - DDC Ground |
| 19-Pol HDMI<br>Buchse am Gerät | 4 - I.M.D.S. Data1+<br>5 - T.M.D.S. Data1 Shield | 11 - I.M.D.S. Clock Shield<br>12 - T.M.D.S. Clock | 18 - DC+5V (max. 50mA)<br>19 - Hot Plug detect                   |
| (Ansicht von vorne)            | 6 - T.M.D.S. Data1-<br>7 - T.M.D.S. Data0+       | 13 - Reserved<br>14 - Reserved                    |                                                                  |

CEC (Consumer Electronic Control), ARC (Audio Return Channel) und HEC (HDMI Ethernet Channel) werden nicht unterstützt.

### HDMI Verschlüsselung - HDCP

Die Verschlüsselung HDCP (High-bandwidth Digital Content Protection) wird nicht unterstützt.

Die proprietäre HDCP-Verschlüsselungsmethode wird unter anderem für Hi-Definition Hollywood Filme und Pay-per-View Übertragungen verwendet. Durch HDCP erfolgt keine Beeinflussung von unverschlüsselten Signalen.

Das Umgehen der Sicherheitssysteme ist nicht erlaubt.

Copyrightinhaber ist Digital Millennium Copyright Act (DMCA)

#### Die nachfolgenden Kapitel sind nur für technisch versierte Anwender: ON-SCREEN MENÜ (Kamera Menü) / ON-SCREEN HILFE

Für normale Standard Anwendungen des WolfVision Visualizers ist es nicht notwendig, im On-Screen Menü Einstellungen vorzunehmen. Unerfahrene Anwender sollten hier keine Änderungen durchführen.

Drücken Sie die MENU Taste (#16) um in das On-Screen Menü zu gelangen. Einstellungen können nun mit den 4 Menü-Navigations-Tasten (#17) und der OK Taste (#28) vorgenommen werden.

Wenn Sie weitere Informationen über eine Funktion im On-Screen Menü benötigen, dann setzen Sie den Cursor in die entsprechende Zeile und halten die MENU /? Taste (#16) gedrückt bis der Hilfetext angezeigt wird. Um die Hilfefunktion zu beenden halten Sie die MENU /? Taste erneut bis das Menü wieder dargestellt wird.

Durch Drücken der MENU Taste für 4 Sekunden erscheint das Extra Menü. Im Extra Menü können unter anderem die Werkseinstellungen aufgerufen werden. Durch Aufruf der Werkseinstellungen werden <u>alle</u> Einstellungen wie auch Auflösung und IPAdressen zurückgesetzt.

Die einzelnen Funktionen des Menüs sind in dieser Anleitung nicht im Detail beschrieben, da die Hilfe-Funktion ein integrierter Bestandteil der Visualizer Software (Firmware) ist. Die im Bild eingeblendeten Hilfetexte entsprechen der installierten Gerätesoftware (Firmware) des Visualizers.

#### Belichtungseinstellungen

Ändert Einstellungen mit Auswirkung auf die Bildhelligkeit wie z. B. Verstärkung, Belichtungszeit, automatische Blende, Bildhelligkeit und Gegenlichtkompensation.

#### Farbeinstellungen

Ändert Einstellungen mit Auswirkung auf die Farbwiedergabe der Kamera wie z. B. Weißabgleich, Farbwiedergabemodi und Positiv/Negativ.

Tipp:

Falls Ihnen das Bild auf Ihrem Bildschirm zu hell oder zu dunkel erscheint beziehungsweise die Farbsättigung nicht stimmt, kann der Farbmodus geändert werden.

Für bessere Lesbarkeit von handgeschriebenen Texten kann der BLAU Modus verwendet werden.

#### Ausgangseinstellungen

Ändert Einstellungen mit Auswirkung auf die Ausgangssignale wie Schärfe und Auflösung.

Tipp:

Die Auflösungstestfunktion hilft zur Erkennung der vom Wiedergabegerät unterstützten Auflösungen. Die gewählte Auflösung wird nur temporär für 10 Sekunden aktiviert.

#### Voreinstellungen (Preset)

Den Preset Tasten können auch andere Funktionen wie "Weißabgleich", "Schwarzweiß", "Licht", etc. zugewiesen werden. Es können hier auch die Ursprünglichen Einstellungen wieder hergestellt werden.

#### Erweiterte Einstellungen

Ändert Einstellungen mit Auswirkung auf das Einschaltverhalten, Zoom, Netzwerk, Zeit/Datum und den Höhenabgleich.

Tipp:

Ändern des Ausschaltzustandes auf "TIEF" spart im StandBy Modus zusätzlich Energie.

Unter "Geräte Info" finden Sie Informationen wie die Versionsnummer der aktuell installierten Firmware.

#### Grundeinstellungen Herstellen

Bei Aufruf werden alle bildbeeinflussenden Einstellungen zurückgesetzt. Einstellungen welche die Kommunikation mit anderen Geräten beeinflussen, wie Auflösung und Netzwerkeinstellungen, werden nicht zurückgesetzt.

#### Setup Assistenten Starten (Quick Setup Guide)

Der Setupassistent wird bei der ersten Inbetriebnahme automatisch gestartet und kann jederzeit im Menü manuell ausgeführt werden. Der Assistent führt Sie durch Grundeinstellungen wie Höhenabgleich, Netzwerk, Sprache und Zeit/Datum.

# WARTUNG

# Austausch der Sicherungen

Ziehen Sie das Netzkabel (#9) vor dem Tausch der Sicherungen! Die Sicherungen (#11) befinden beim Netzanschluss.

Die Abdeckung kann mit einem Schraubendreher (etc.) einfach geöffnet werden. Die Sicherungen sind vorsichtig in den Sockel einzulegen und der Sockel muss korrekt in den Halter gesteckt werden.

#### Sicherungs-Typ: <u>T 0.8A</u>. Verwenden Sie ausschließlich diesen Typ!

Falls die neue Sicherung beim Einschalten erneut durchbrennen sollte, kontaktieren Sie bitte Ihren WolfVision Visualizer Händler!

## Reinigung

Gehäuse: Staub und Schmutz mit einem weichen Tuch abwischen.

Abdeckglas: Staub und Schmutz mit einem weichen fusselfreien Tuch abwischen (keine Papiertücher!). Normalerweise reicht eine Trockenreinigung (ggf. zusammen mit Anhauchen oder mit einem speziellen Optikreiniger).

#### Keine scharfen Reinigungsmittel wie Aceton, Benzin oder Ähnliches verwenden! Diese Substanzen können die (Anti-Reflex-) Beschichtung beschädigen!

Bitte beachten Sie, dass sich Staub auf den Linsen der Objektive und auf dem Abdeckglas nur gering auf die Bildqualität auswirkt (Glas und Objektive liegen außerhalb des Schärfebereiches liegen).

#### ACHTUNG:

Zur Reinigung der optischen Komponenten im Geräteinneren muss das Gerät geöffnet werden! Dies darf nur durch WolfVision oder einen autorisierten Servicetechniker erfolgen da das Gerät nach der Reinigung möglicherweise neu abgeglichen werden muss.

# **Firmware Updates**

Die Firmware (Geräte-Software) Ihres Visualizers (inklusive On-Screen Hilfe-Texte) kann einfach auf die aktuellste Version aktualisiert werden (über LAN).

Firmwareupdates können gratis unter **www.wolfvision.com/support** herunter geladen werden. Für ein Update über Ethernet/LANenötigen Sie die WolfVision Connectivity Software.

Alternativ kann die Firmware auch im On-Screen Menü (Erweiterte Einstellungen / Geräte Info) aktualisiert werden - Internetverbindung vorausgesetzt.

Wählen Sie die Zeile "Prüfe FW" und der Visualizer prüft den WolfVision Server auf neuere Firmwaredateien. Folgen Sie den Anweisungen am Bildschirm um den Updateprozess zu starten.

### Infrarot Fernbedienung

Bitte beachten Sie, dass eine IR-Fernbedienung nur bis zu einer gewissen Distanz zum Gerät einsetzbar ist. Gegenstände, welche die Sichtverbindung zwischen Fernbedienung und Visualizer verstellen sowie schwache Batterien beeinträchtigen die Steuerung.

Wenn der Visualizer nur noch aus nächster Nähe zu steuern ist, müssen meist nur die Batterien ersetzt werden.

Lässt sich der Visualizer überhaupt nicht mehr mit der Fernbedienung steuern, prüfen Sie den IR-Code (siehe Seite 5) und die Batterien. Öffnen Sie per Hand die Abdeckung auf der Rückseite und ersetzen Sie

Offnen Sie per Hand die Abdeckung auf der Ruckseite und ersetzen Sie beide 1,5V AAA (Code LR03) Batterien durch Neue desselben Typs. Auf richtige Polung der Batterien achten!

#### VORSICHT

Explosionsgefahr wenn die Batterien durch einen falschen Typ ersetzt werden. Verbrauchte Batterien gemäß Anweisung entsorgen. Batterien der Wiederverwertung zuführen!

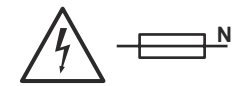

WICHTIG

# Abmessungen des WolfVision Deckenhängers

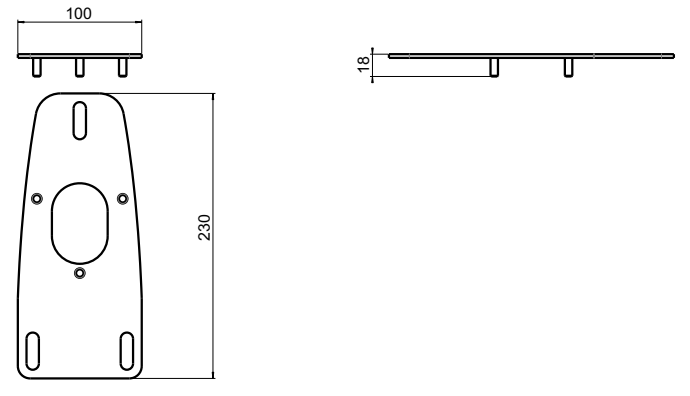

# Abmessungen des Decken Visualizers

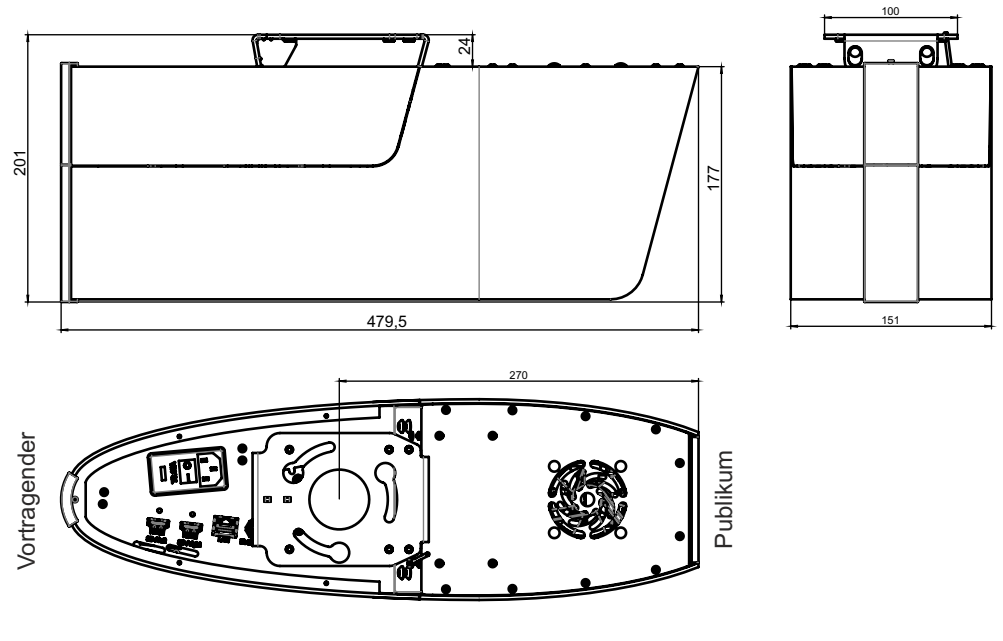

Technische Änderungen vorbehalten!

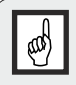

#### WICHTIG

Für eine ausreichende Belüftung ist zu sorgen, andernfalls kann es zu einer Beschädigung des Gerätes kommen.

# **Technische Daten**

| Kamera / Technologie (Signalformat)             | 2x CMOS 1/3" Progressive Scan                                                 |  |  |
|-------------------------------------------------|-------------------------------------------------------------------------------|--|--|
| 2-Dimensional / 3-Dimensional                   | 2D und 3D                                                                     |  |  |
| Bilder pro Sekunde (Kameraaufnahme)             | 30 Bilder pro Sekunde im 2D und 3D Modus                                      |  |  |
| Native (offektive) Pixel der Kamerasensoren)    | 2 x 1020x1080 (-2 x 2 073 600)                                                |  |  |
| Native (effektive) Pixel in der Rildbearbeitung | 2 x 1920x1000 (-2 x 2.073.000)                                                |  |  |
| Verarbeitete Divel pro Sekunde                  | 124 416 000                                                                   |  |  |
| (=offektive Pixel x Bilder pro Sekunde)         | 124.410.000                                                                   |  |  |
| (-energine / Dräsision                          | acht guta Farban / aBCB Farbnröziaian                                         |  |  |
| Parbwiedergabe / Prazision                      | 2v 1090p HD (1020v1090) im 2D und 2D Moduo                                    |  |  |
|                                                 | 2X 1000 PD (1920X 1000) III 2D uliu 3D Mouus                                  |  |  |
| 3D Ausgangs Signalmodi (1080p)                  | Frame Packing, Side by Side, Top and Bottom, Page Filp, Left / Right, Right / |  |  |
|                                                 | Left und Line Alternating (schaltbar)                                         |  |  |
| 2D Ausgang Signalmodi (1080p)                   | Links, Rechts, Transparent 50/50 (schaltbar)                                  |  |  |
| WolfVision Bildbearbeitungsprozessor "YSOP1"    | ja                                                                            |  |  |
| Auflösung (gemessen)                            | 980 Linien                                                                    |  |  |
| Vertikale Bildfrequenz                          | Progressive Scan: 24Hz, 30Hz und 60Hz (schaltbar)                             |  |  |
| (abhängig vom gewählten Ausgangsmodi)           |                                                                               |  |  |
| Iris (Blende, Helligkeitseinstellung)           | automatisch und manuell                                                       |  |  |
| Weißabgleich                                    | automatisch und manuell                                                       |  |  |
| Fokus                                           | automatisch und manuell                                                       |  |  |
| Synchronisiertes Lichtfeld für einfache         | ja (in Größe der Kameraaufnahme)                                              |  |  |
| Objektpositionierung                            |                                                                               |  |  |
| On-Screen Menü und On-Screen Hilfe              | ja                                                                            |  |  |
| Firmware Updates                                | ja, über Ethernet/LAN                                                         |  |  |
| Objektiv / Zoom                                 | 2 Weitwinkel Kameraobjektive + 1 Lichtobjektiv                                |  |  |
|                                                 | 60x Zoom (15x optisch + 4x digital)                                           |  |  |
| Linsen                                          | Weitwinkel, f= 4,7 - 57mm                                                     |  |  |
| Interokulare Distanz                            | 55mm                                                                          |  |  |
| Konvergenz                                      | 1m bis unendlich (einstellbar)                                                |  |  |
| Max Objekthöbe auf der Arbeitsfläche            | abhängig von der Montagehöhe (maximal 1 7m)                                   |  |  |
| Max. Objektione dur der Arbeitsfläche           | abhängig von der Montagehöhe                                                  |  |  |
| Min Abtastbereich auf der Arbeitsfläche         | abhängig von der Montagehöhe                                                  |  |  |
| Min. Abtastbereich auf der Arbeitsfläche mit    | abhängig von der Montagehöhe                                                  |  |  |
| Digitalzoom                                     |                                                                               |  |  |
| Tiefenschörfe hei kleinen Ohiekten (42 x 22mm)  | größer als 20mm                                                               |  |  |
| Tiefenschärfe bei großen Objekten (42 x 55mm)   | größer als 250mm                                                              |  |  |
| Sebettenfrei Auslauchtung                       |                                                                               |  |  |
| Auglaughtung hablan Objekte                     | ja                                                                            |  |  |
|                                                 | ja<br>Ja                                                                      |  |  |
| Storendes Streulicht                            | nanezu keines                                                                 |  |  |
| Bienden von Publikum oder vortragenden          | Keines                                                                        |  |  |
|                                                 | warrungstrei Beleuchtung mit Hochleistungs-LED (Lebensdauer: 30.0005td.)      |  |  |
| vLink Software (LAN, Steuerung, Bild- und       | Inkludiert (für 32- und 64-Bit Windows)                                       |  |  |
| Videospeicherung und Firmware Updates)          |                                                                               |  |  |
| Reflexionsfreier Bereich auf der Arbeitsflache  | gesamte Autnanmetiache                                                        |  |  |
| Anwenderprogrammierbare Presets                 | 3                                                                             |  |  |
| Spezielle Arbeitsfläche für Overheadfolien      | optional                                                                      |  |  |
| Unterlicht                                      | optional                                                                      |  |  |
| Bildspeicher                                    | 1 Bild Freeze (Standbild)                                                     |  |  |
| Alternative Bildanzeige                         | Negativ Bild / Negativ-Blau Bild / Schwarz-Weiß Bild                          |  |  |
| HDMI Ausgang                                    | 2x HDMI 3D fähig                                                              |  |  |
| Erweiterte Steuerung mit prof. Protokoll        | ja, über LAN                                                                  |  |  |
| Ethernet (LAN) Anschluss                        | ja, IP-adressierbar, 10/100 Mbps                                              |  |  |
|                                                 | Streaming in Motion JPEG (Unicast und Multicast)                              |  |  |
|                                                 | Web Interface                                                                 |  |  |
| Abmessungen (L x B x H)                         | 478mm x 150mm x 178mm (18.8" x 5.9" x 7")                                     |  |  |
| Gewicht                                         | 5.2kg (11.5lbs)                                                               |  |  |
| Infrarot Fernbedienung                          | ja (mit Laserpointer)                                                         |  |  |
| Externer IR-Empfänger                           | ia. mit 10m Kabel                                                             |  |  |
| Deckenhalterung                                 | inkludiert (sehr flach, mit Video-/Beamerhalterungen erweiterbar)             |  |  |
| Eingangsspannung / Leistungsaufnahme            | internes Netzteil Multirange 100 - 240 VAC / Leistungsaufnahme 39W            |  |  |
| Betriebstemperatur / relative Luftfeuchtigkeit  | 0°C - 40°C / 40 - 60%rel                                                      |  |  |
| Garantie                                        | 5.jphre                                                                       |  |  |
| Hergestellt in                                  | Austria (Furonäische Union)                                                   |  |  |
|                                                 |                                                                               |  |  |

Bitte beachten: Aufgrund von laufenden technischen Verbesserungen können sich die technischen Daten ändern!

### **Codes - Tastenkombinationen**

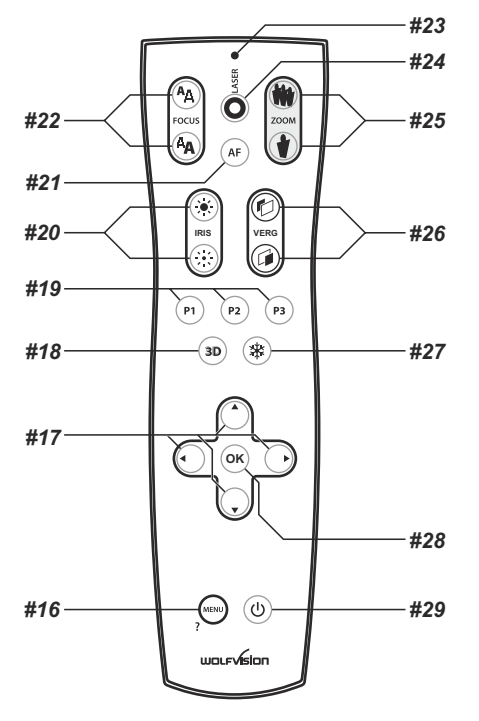

#### Preset speichern:

Drücken Sie die gewünschte **PRESET** Taste (#19) für 2 Sekunden.

#### Preset aufrufen:

Drücken Sie die gewünschte **PRESET** Taste (#19) nur kurz.

#### Aktivieren des On-Screen Menüs:

Drücken Sie die **MENU** Taste (#16).

#### Aktivieren des On-Screen Extra Menüs:

Halten Sie die **MENU** Taste (#16) gedrückt bis das Extra Menü dargestellt wird.

#### Menü - Hilfe Funktion:

Wählen Sie die gewünschte Zeile im aktiven On-Screen Menü und halten die **MENU** /? Taste (#16) gedrückt bis der Hilfetext eingeblendet wird. Erneutes Drücken und gedrückt Halten der **MENU** /? Taste beendet die Hilfefunktion.

#### IR-Code ändern:

Ändern Sie im On-Screen Menü "Erweiterte Einstellungen / Diverse Einstellungen", den IR-Code (Code Aist Standard).

Ändern Sie auch den Code der Fernbedienung durch gleichzeitiges Drücken der Tasten **PRESET** 

1, **PRESET** 2 (#19) und **ZOOM TELE** (#25) um den Code von A nach B, C, D ... A usw. zu schalten.

Um die Fernbedienung auf Code A zurückzusetzen, drücken Sie die Tasten **PRESET 1**, **PRESET 2** (#19) und **ZOOM WIDE** (#25) gleichzeitig.

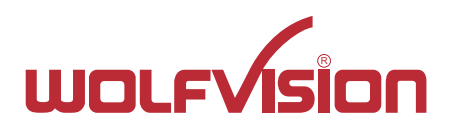

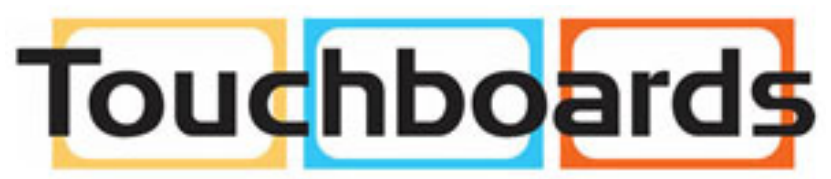

205 Westwood Ave, Long Branch, NJ 07740 Phone: 866-94 BOARDS (26273) / (732)-222-1511 Fax: (732)-222-7088 | E-mail: sales@touchboards.com

Printed in Austria - October 2013